# Surveillance\_client Software Operation Manual

## Contents

| 1 Product Description                        | 4    |
|----------------------------------------------|------|
| 1.1 Important Disclaimer                     | 4    |
| 1.2 Software Related Files                   | 4    |
| 1.2.1 Software Installation Directory        | 4    |
| 1.3 Application Environment                  | 4    |
| 2 System Overview                            | 5    |
| 2.1 Operation Management                     | 5    |
| 3 Software Installing and Uninstalling       | 5    |
| 3.1 Software Installing                      | 5    |
| 3.2 Software Uninstalling                    | 7    |
| 4 Description on Configuration and Operation | 7    |
| 4.1 Software Start-up                        | 7    |
| 4.1.1 Software Start-up                      | 7    |
| 4.2 Configuration                            | 8    |
| 4.2.1 Configuration Wizard                   | 8    |
| 5 Preview Screen and Control Panel           | . 11 |
| 5.2 Control Panel                            | .15  |
| 5.3 Main View                                | .16  |
| 5.4 Use Multiple Windows or Monitors         | .18  |
| 5.5 Sequence Mode                            | . 19 |
| 5.6 PTZ Control                              | .21  |
| 5.6.1 PTZ Cruise                             | .22  |
| 6 Remote Playback                            | .23  |
| 6.1 Remote Playback Control                  | .24  |
| 6.2 Download Video Files                     | .25  |
| 7 Group Device Management                    | .26  |
| 7.1 Modify DVR Information                   | .26  |
| 7.2 Delete DVR                               | .27  |
| 7.3 Remote Configuration of DVR              | .27  |
| 7.4 Create Group                             | .28  |
| 7.5 Modify Group                             | .28  |
| 7.6 Delete Group                             | .29  |
| 8. Local Log Search                          | .29  |
| 8.1 Backup Logs                              | . 30 |
| 9 Benutzerkonten Verwaltung                  | .31  |
| 9.1 Passwort des Admin Benutzer aktivieren   | .31  |
| 9.2 Benutzerkonto hinzufügen                 | .32  |
| 9.3 Modify User Account                      | .33  |
| 9.4 Delete User                              | .34  |
| 10 Dateiverwaltung                           | .34  |
| 11 Video Player                              | .35  |

| 11.1 Wiedergabe von Videodateien | 35 |
|----------------------------------|----|
| 11.2 Video Player Bedienung      |    |
| 12 System Konfiguration          |    |
| 12.1 Allgemeines                 |    |
| 12.2 Datei                       |    |
| 12.3 Alarmton                    |    |

# **1 Product Description**

## **1.1 Important Disclaimer**

Thank you for using Surveillance\_client series products. Please carefully read the software operation manual before operation.

As the software may be updated at any time, the contents of the operation manual are subject to change without prior notice.

#### Disclaimer:

The company has sought to the integrity and accuracy of the contents of the operation manual during the compilation process and will not be held liable for any errors or omissions. The company reserves the right to change the software mentioned in the operation manual at any time without prior notice. Thank you for choosing our products. Please carefully read this manual before operation. We assume no economic and legal responsibility for the losses caused by the operation not according to the stipulations.

## **1.2 Software Related Files**

The files for software installing, running, recording and sharpshooting are in the following folders by specific paths.

## **1.2.1 Software Installation Directory**

The default software installation path: C:\Program Files\Dvrsoft\Surveillance\_client. User can define the path for installation.

# **1.3 Application Environment**

Requirements for system configuration:

#### Hardware

- CPU: Intel Core 2 Duo 2.4GHZ or Higher
- RAM: 2GB or higher
- VGA: DirectX 9.0 compatible VGA card, NVIDIA GeForce 9500GT or higher, with video memory of 512MB or larger

(Make sure the graphics driver provided by the computer supplier has been installed.)

Network Card: Recommend to use gigabit NIC, (including network card, router, switch and network cables of 5e or higher specifications for RJ45 port)

Disk Space: At least 1GB space should be available except the required space for recording.

OS: Window Vista Business, Enterprise, Ultimate (32 bit or 64 bit) Window 7 Professional, Enterprise, Ultimate (32 bit or 64 bit)

Window 7, Professional, Enterprise, Ontinate (32 bit of 04 b) Window 8, Window 8 professional, DirectX 9.1 or higher Mac OS: 10.6 or higher

# 2 System Overview

## 2.1 Operation Management

In consideration of the functions and features of the software, we strongly recommend that:

- All the operators should be trained so as to avoid forming the artificial weak point of protection system.
- Sound user management mechanism and level should be established and the low level user's access should be restricted so as to avoid the possibility of the incorrect operation.

# **3 Software Installing and Uninstalling**

## 3.1 Software Installing

Double click the installation file "Surveillance\_client\_1.0.23\_2013\_07\_30" to install the software.

1 The following window will be popped up.

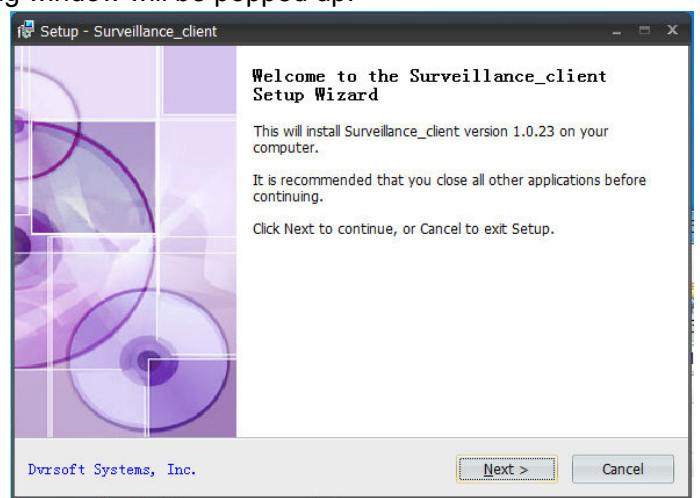

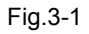

3. Click Next

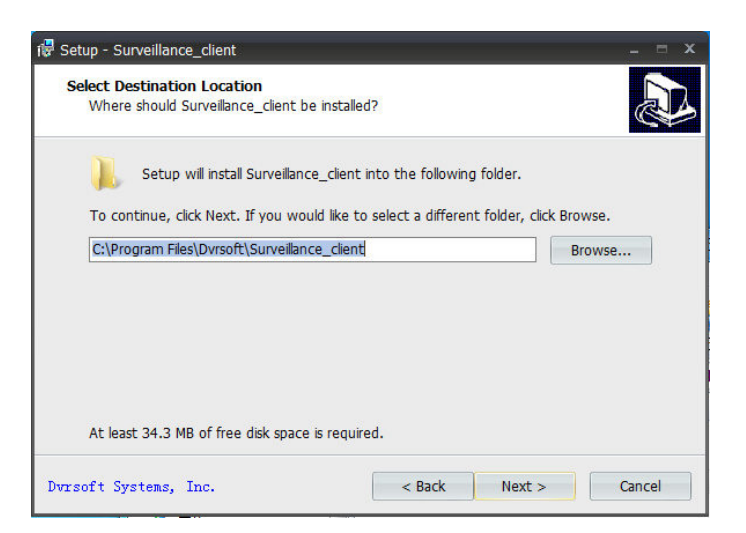

Fig.3-2

4. The system default installation path: System disk:\ Program Files\Dvrsoft\Surveillance\_client. To change the installation path, please click **Browse** to customize. (Fig. 3-2)

Confirm the installation path and then click Next.

| 记 Setup - Surveillance_client                                        | _ = ×                                                                                                   |
|----------------------------------------------------------------------|----------------------------------------------------------------------------------------------------|
| Select Start Menu Folder<br>Where should Setup place the progr       | am's shortcuts?                                                                                         |
| Setup will create the progra<br>To continue, click Next. If you wouk | m's shortcuts in the following Start Menu folder.<br>I like to select a different folder, click Browse. |
| Dvrsoft\Surveillance_client                                          | Browse                                                                                                  |
|                                                                      |                                                                                                    |
|                                                                      |                                                                                                    |
|                                                                      |                                                                                                    |
| Dvrsoft Systems, Inc.                                                | < <u>B</u> ack <u>N</u> ext > Cancel                                                                    |

Fig. 3-3

5. The program's shortcut will be created in the following Start Menu folder. The default installation path is Dvrsoft\Surveillance\_client. If you want to select a different folder, please click **Browse** to customize. (Fig. 3-3)

Confirm the installation path and then click Next.

| 🕼 Setup - Surveillance_client                                                         |                                  | - = X  |
|---------------------------------------------------------------------------------------|----------------------------------|--------|
| Select Additional Tasks<br>Which additional tasks should be performed                 | ?                                |        |
| Select the additional tasks you would like S<br>Surveillance_client, then click Next. | etup to perform while installing |        |
| Additional icons:                                                                     |                                  |        |
| Create a desktop icon                                                                 |                                  |        |
| Create a Quick Launch icon                                                            |                                  |        |
|                                                                                       |                                  |        |
|                                                                                       |                                  |        |
|                                                                                       |                                  |        |
|                                                                                       |                                  |        |
|                                                                                       |                                  |        |
|                                                                                       |                                  |        |
| Dvrsoft Systems, Inc.                                                                 | < <u>B</u> ack <u>N</u> ext >    | Cancel |

Fig. 3-4

6. Select the additional tasks you would like Setup to perform while installing Surveillance\_client. Additional icons: 1. Create a desktop icon, 2. Create a Quick Launch icon. (Fig.3-4) $_{\circ}$ 

7. Click **Install** to start installation. (Fig. 3-5)

| 🚏 Setup - Surveillance_client                                                                                                    | _ = ×  |
|----------------------------------------------------------------------------------------------------|--------|
| Ready to Install<br>Setup is now ready to begin installing Surveillance_client on your computer.                                                                                              |        |
| Click Install to continue with the installation, or click Back if you want to review or<br>change any settings.                                                                               |        |
| Destination location:<br>C:\Program Files\Dvrsoft\Surveillance_client<br>Start Menu folder:<br>Dvrsoft\Surveillance_client<br>Additional tasks:<br>Additional tasks:<br>Create a desktop icon | *      |
| Dvrsoft Systems, Inc.                                                                                                    | Cancel |

Fig. 3-5

5. After software setup finished, the following window will be popped up. Click **Finish** to exit Setup. (Fig. 3-6)

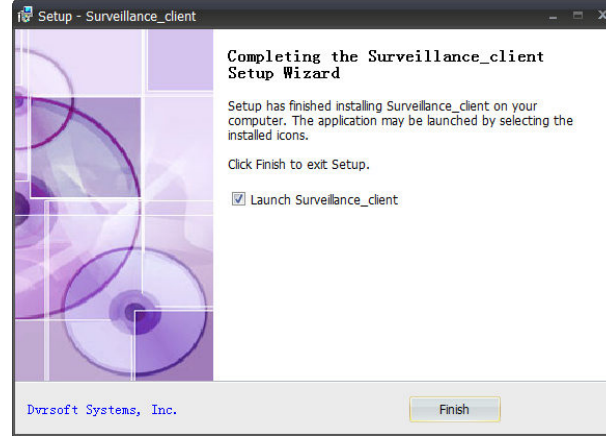

Fig. 3-6

## 3.2 Software Uninstalling

User can uninstall the software in Add and Remove Programs of the Control Panel. User can also run the Uninstall program by the following steps:

1. Click Start button →All programs→Dvrsoft\Surveillance\_client→Uninstall Surveillance\_client, the following window will be popped up. Click Yes.

| Surveillance_client Uninstall                                 |                         |           |  |
|---------------------------------------------------------------|-------------------------|-----------|--|
| Are you sure you want to completely report of its components? | move Surveillance_clien | t and all |  |
|                                                               | Yes                     | No        |  |

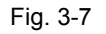

2. System starts uninstalling the software and the process will be automatically finished.

# **4 Konfiguration und Bedienung**

In this chapter, we'll learn the specific operation of Surveillance\_client.

## 4.1 Software Start

## 4.1.1 Software Start

Nach Abschluss der Installation finden Sie eine Verknüpfung Surveillance\_client auf dem Desktop. Führen Sie das Programm durch Doppelklick auf die Verknüpfung Surveillance\_client aus. Oder klicken Sie auf START-- Alle Programme  $\rightarrow$  Dvrsoft \ Surveillance\_client  $\rightarrow$  Surveillance\_client.

#### Beim ersten Ausführen der Software

- Starten Sie das Programm Surveillance\_client.
- 1. Klicken Sie auf Login. Standardmäßig ist "admin" und kein Passwort hinterlegt.

| admin —         | -                                 |       | — Klick Lo                                 |
|-----------------|-----------------------------------|-------|--------------------------------------------|
| Enable Auto-log | in                                |       |                                            |
| Login           | Cancel                            |       |                                            |
|                 | admin<br>Enable Auto-log<br>Login | admin | admin<br>Enable Auto-login<br>Login Cancel |

Fig. 4-1

## 4.2 Konfiguration

## 4.2.1 Konfiguration Assistent

1. Beim ersten Start wird Gerät hinzufügen geöffnet. Klicken Sie auf weiter.

| Welcome to the Surveillance_client Add DVR Wizard                           |      |        |
|-----------------------------------------------------------------------------|------|--------|
| This wizard helps you easily add DVRs over a local network or the Internet. |      |        |
|                                                                             |      |        |
|                                                                             |      |        |
|                                                                             |      |        |
|                                                                             |      |        |
|                                                                             |      |        |
|                                                                             |      |        |
|                                                                             |      |        |
|                                                                             |      |        |
|                                                                             |      |        |
|                                                                             |      |        |
|                                                                             |      |        |
|                                                                             |      |        |
|                                                                             |      |        |
|                                                                             |      |        |
|                                                                             |      |        |
|                                                                             |      |        |
|                                                                             |      |        |
|                                                                             |      |        |
|                                                                             |      |        |
|                                                                             | Nort | Cancel |
|                                                                             |      | Cancel |
|                                                                             |      |        |

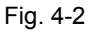

Hinweis: Wird der Konfigurations Assistant nicht geöffent, klicken Sie auf "Hilfe" und öffnen den Assistenten manuell.

2. Klicken Sie auf "Aktive Geräte hinzufügen" und die Software sucht nach aktiven Geräten im Netzwerk.

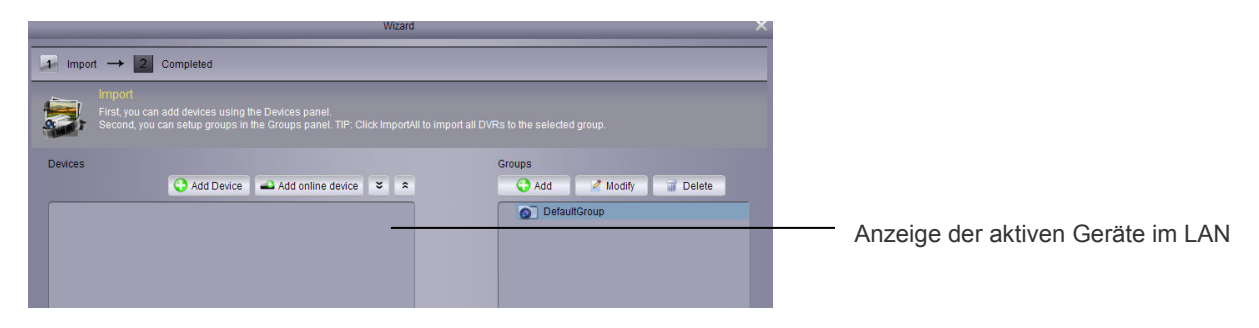

#### Fig. 4-3

3. Klicken Sie auf ein Gerät in der Liste. Port, Kanal und IP Adresse werden automatisch angezeigt. Mit einen Klick auf Gerät hinzufügen fügen Sie das Gerät Ihrer Liste zu.

|       | Online Device |               |      |            |                  | ×                 |              |
|-------|---------------|---------------|------|------------|------------------|-------------------|--------------|
| Index | Added         | IP            | Port | ChannelNur | Network Informat | ion               |              |
| 1     | No            | 172.18.12.102 | 9000 | 16         | IP Address:      | 172.18.12.102     |              |
| 2     | No            | 172.18.12.134 | 9000 | 4          | Death            | 0000              | Gerät aus de |
| 3     | No            | 172.18.12.93  | 9000 | 8          | Port             | 9000              |              |
| 4     | No            | 192.168.1.131 | 9000 | 8          | Sub NetMask:     | 255.255.0.0       | Liste wählen |
| 5     | No            | 172.18.12.55  | 9000 | 24         |                  |                   |              |
| 6     | No            | 192.168.0.105 | 9988 | 1          | MacAddress:      | 00-23-63-50-09-B4 |              |
| 7     | No            | 192.168.1.100 | 9000 | 16         | IE Port          | 80                |              |
| 8     | No            | 192.168.0.106 | 9988 | 1          | 121010           | 00                |              |
| 9     | No            | 172.18.12.107 | 9000 | 8          | Device Name:     | DVR-16C           |              |
| 10    | No            | 192.168.1.176 | 9000 | 4          |                  |                   |              |
| 11    | No            | 172.18.12.128 | 9000 | 4          | Channel Num:     | 16                |              |
| 12    | No            | 192.168.0.2   | 9000 | 4          | Version:         | V4.2.0-20130726   |              |
| 13    | No            | 172.18.13.103 | 9000 | 8 •        |                  |                   |              |
| 1     |               |               |      |            |                  |                   |              |
|       |               | Refresh       |      |            | Add Selected D   | evice Exit        |              |

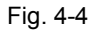

- Hinweis: Sollte Ihr Gerät nicht in der Liste zu sehen sein, klicken Sie auf Abbrechen und fügen Sie das Gerät wie folgt manuell hinzu.
- 4. Eingabe Gerätenamen z.B. Büro, Lager etc.
- 5. Benutzername welches am Gerät vergeben ist (Standardnutzer ist admin).
- 6. Passwort welches Sie am Gerät vergeben haben (Standardmäßig ist kein Passwort hinterlegt).

# 4.2.2 Gerät hinzufügen

1. Klicken Sie auf hinzufügen.

|              | Add Device 🕺      |                  |
|--------------|-------------------|------------------|
| Device Name: | D3308             | Gerätename       |
| IP Address:  | 172.18.12.134     | ]                |
| Port:        | 9000              | ]                |
| User Name:   | admin             | Benutzername     |
| Password:    |                   | Passwort         |
| Channels :   | 4                 | ]                |
|              |                   |                  |
|              | Add <u>Cancel</u> | Gerät hinzufügen |

Fig. 4-5

2. Um alle Geräte dieser Gruppe zu Importieren, klicken Sie auf "Alle Hinzufügen".

| Wizard                                                                                                    |                           |                 |
|----------------------------------------------------------------------------------------------------|---------------------------|-----------------|
| Import → 2 Completed                                                                                                    |                           |                 |
| Import<br>First, you can add devices using the Devices panel<br>Second, you can setup groups in the Groups panel. TIP: Click ImportA |                           |                 |
| Devices                                                                                                    | Groups                    |                 |
| 😯 Add Device 🗳 Add online device 👻 🛸                                                                                                 | 🕒 Add 🛛 🖉 Modify 🧊 Delete |                 |
|                                                                                                    | Import Import All         | Alle Hinzufügen |
|                                                                                                    | Next Cancel               |                 |

Fig. 4-6

9. Klicken Sie auf "weiter" und der Assitent wird den Vorgang abschließen.

**5** Bedienfeld

1. Klicken sie auf "Hauptansicht".

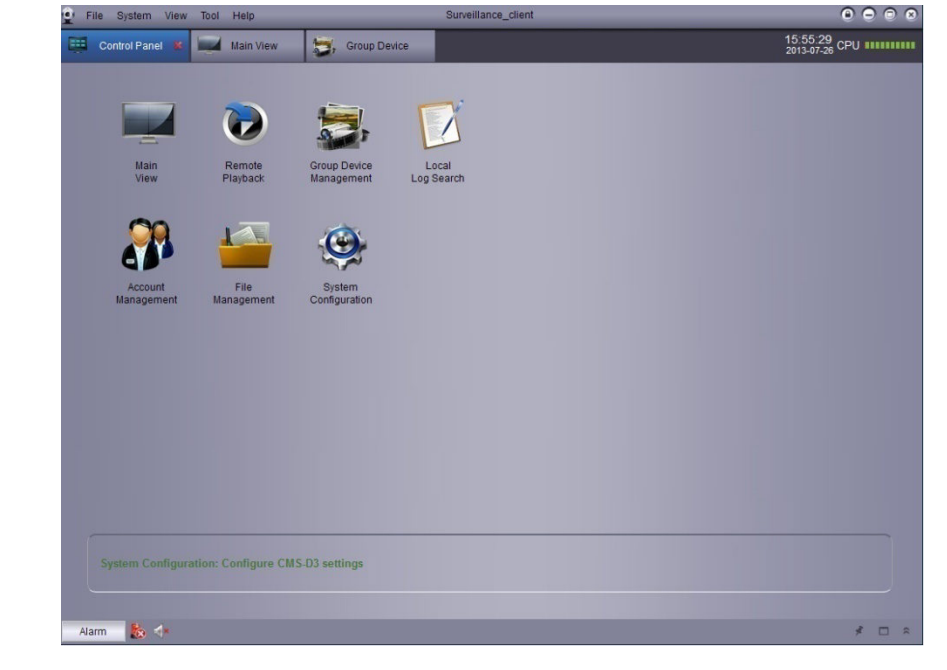

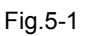

2. Via Drag und Drop können Sie nun die Gruppe der rechten Ansicht hinzufügen.

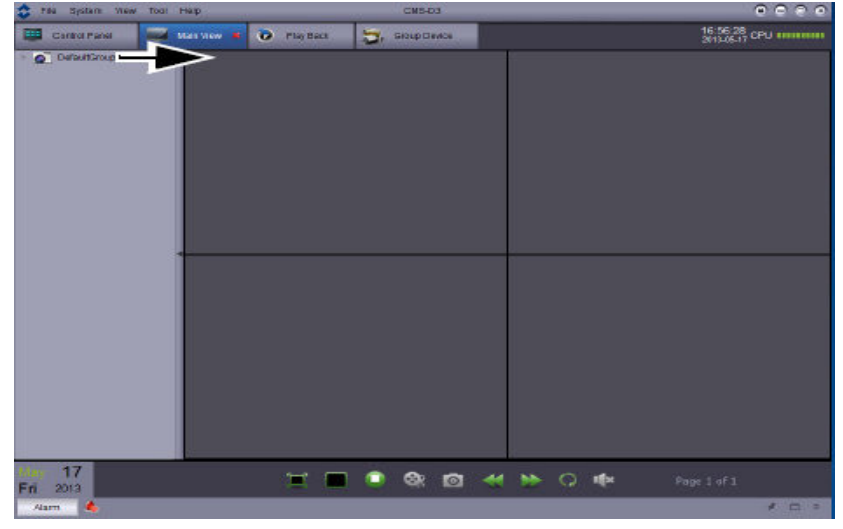

Fig. 5-2

# 5.1 Verwaltung Geräte Gruppen

Vorraussetzung:

- Erstellen Sie ein DDNS Konto.
- Halten Sie Ihre Domain bereit (Feste IP-Adresse)
- Schalten Sie den Port auf Ihren Router frei

## **DVR** hinzufügen:

1. Wählen Sie die Option "Bedienfeld" und klicken Sie anschließend auf "Verwaltung Geräte Gruppen".

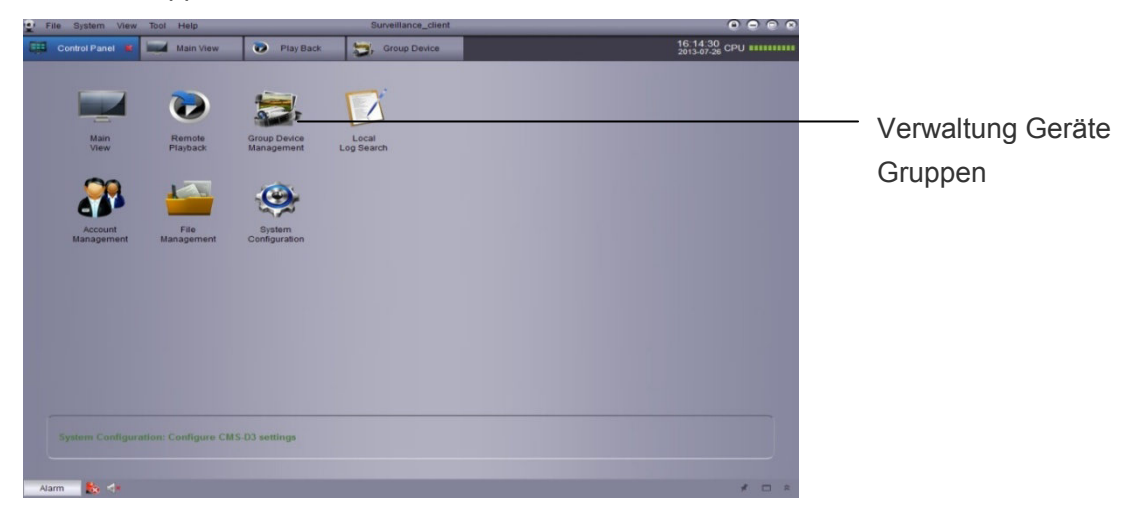

Fig. 5-3

2. Klicken Sie auf "Gerät hinzufügen".

3. Konfiguration:

|              | Add Device 🛛 🗙    |                                      |
|--------------|-------------------|--------------------------------------|
| Device Name: | DEMO              | Frei wählbarer Gerätename            |
| IP Address:  | ddwrr.3322.org    | IP-Adresse                           |
| Port:        | 9000              | Standardport ist 9000                |
| User Name:   | admin             | Benutzername (Standard ist<br>admin) |
| Password:    |                   | Passwort Standard kein               |
| Channels :   |                   | Passwort                             |
|              |                   |                                      |
|              | Add <u>Cancel</u> | Hinzufügen                           |

Fig. 5-4

- Gerätename z.B. Büro, Lager etc.
- IP Addresse oder DDNS Domainadresse
- Port: (Standardport: 9000).
- Benuztername welcher am Gerät vergeben ist (Standardnutzer ist admin)
- Passwort welches Sie am Gerät vergeben haben (Standardmäßig ist kein Passwort hinterlegt)
- 4. Hinzufügen
- 5. Um alle Geräte dieser Gruppe zu Importieren, klicken Sie auf Alle Hinzufügen.
- 6. Klick Bedienfeld in der oberen Leiste.
- 7. Klicken Sie nun auf Hauptansicht.

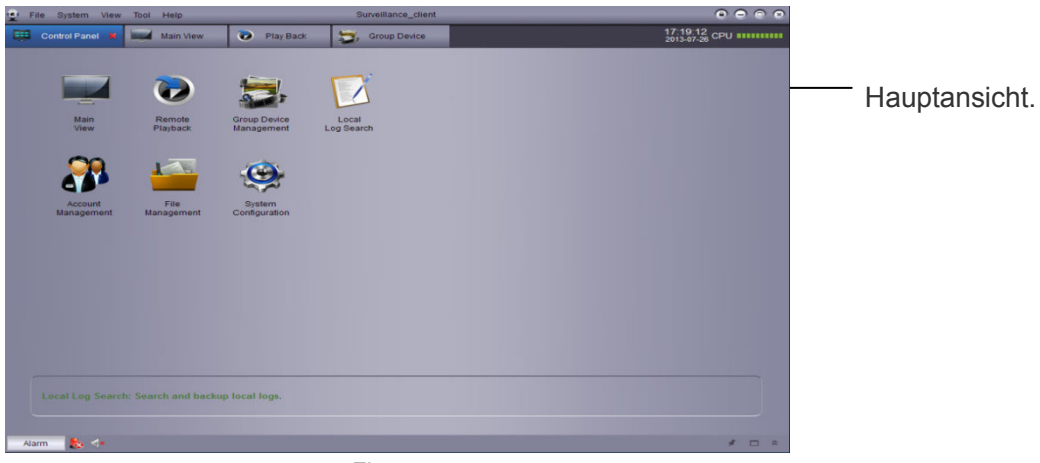

Fig. 5-5

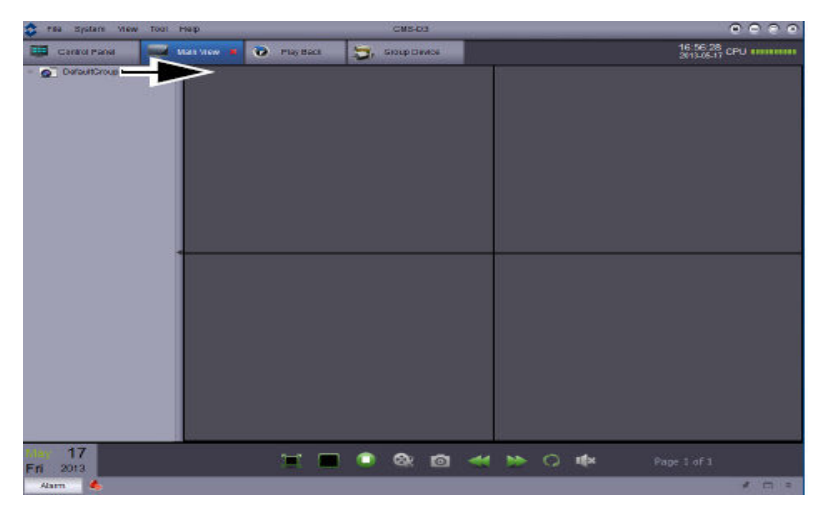

8. Via Drag and Drop können Sie nun die Gruppe der rechten Ansicht hinzufügen.

Fig. 5-6

#### Ansicht

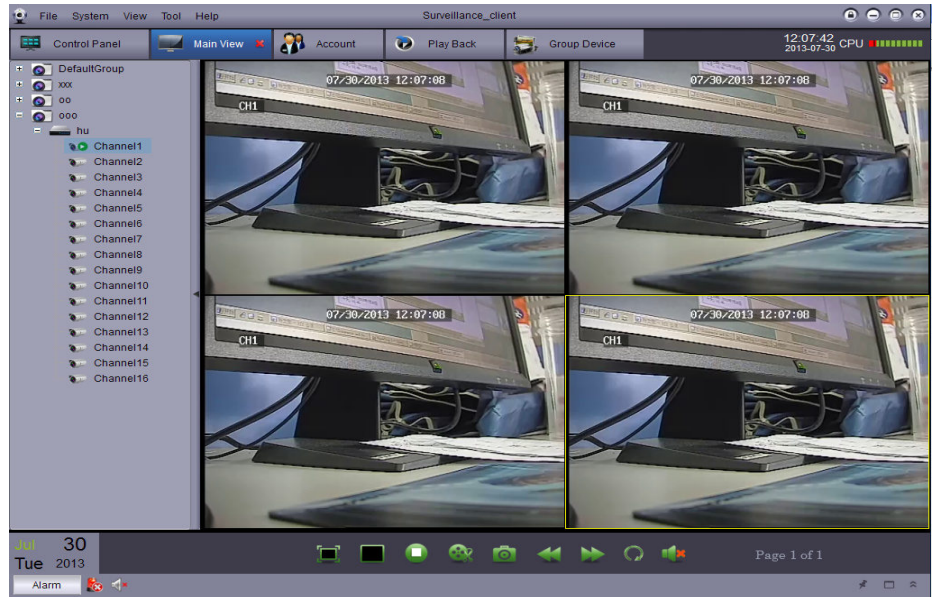

Fig. 5-7

## 5.2 Bedienfeld

You may access to your DVR through control panel to preview and playback the videos. You can also open control panel and click the control panel option at any time.

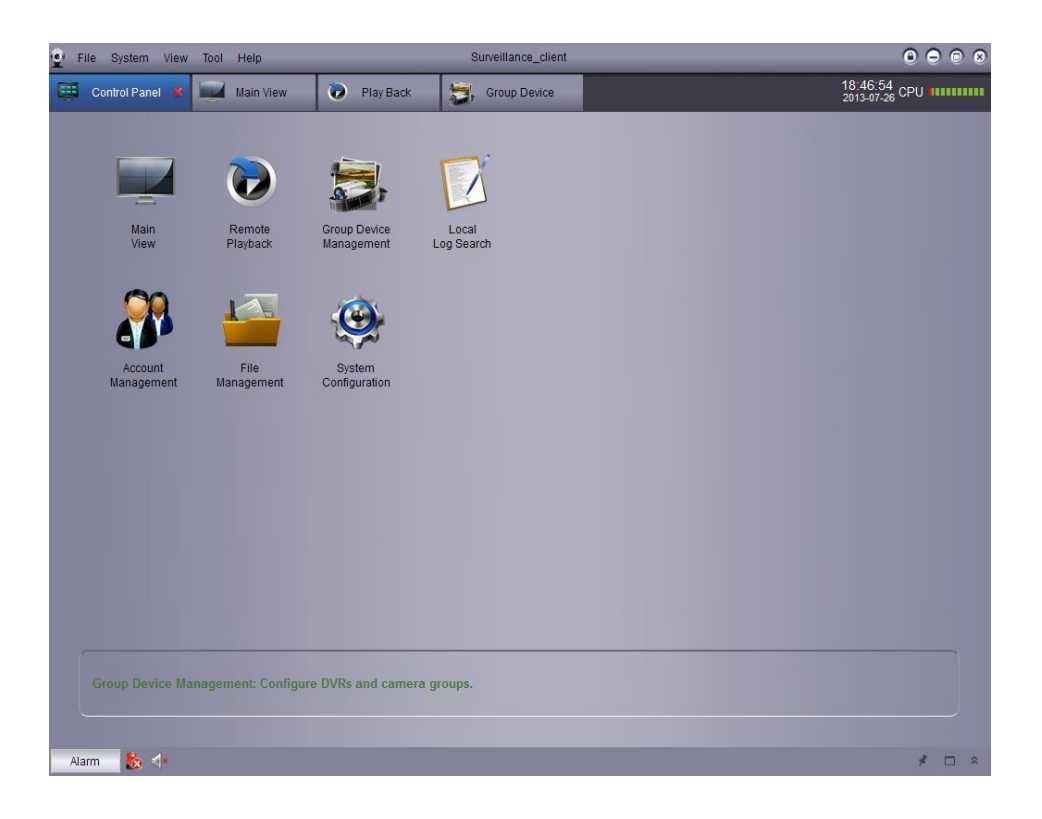

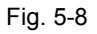

Folgende Einstellungen finden Sie im Bedienfeld:

- Hauptansicht: Live Vorschau. Siehe auch 5.3 Hauptansicht\_.
- Fernwiedergabe: Aufzeichnungswiedergabe. Siehe auch 6. Fernwiedergabe .
- Verwaltung Geräte Gruppen: Hier können Sie die angelegten Gruppen und Rekorder verwalten, sowie neue anlagen. Siehe auch <u>Geräte Gruppen Verwaltung</u>.
- Lokale Log-Suche: Logdatei des Rekorders. Siehe auch Lokale Log Suche.
- Benutzerkontenverwaltung: Hier können neue Benutzer für den Login der CMS Software angelegt warden. Siehe auch Benutzerkonten Verwaltung.
- Dateiverwaltung: Zum Anzeigen der Lokalen Video- und Bildaufzeichnung. Siehe auch Dateiverwaltung.
- System Konfiguration: Einstellungen der CMS Software. Siehe auch Systemkonfiguration.

# 5.3 Hauptansicht

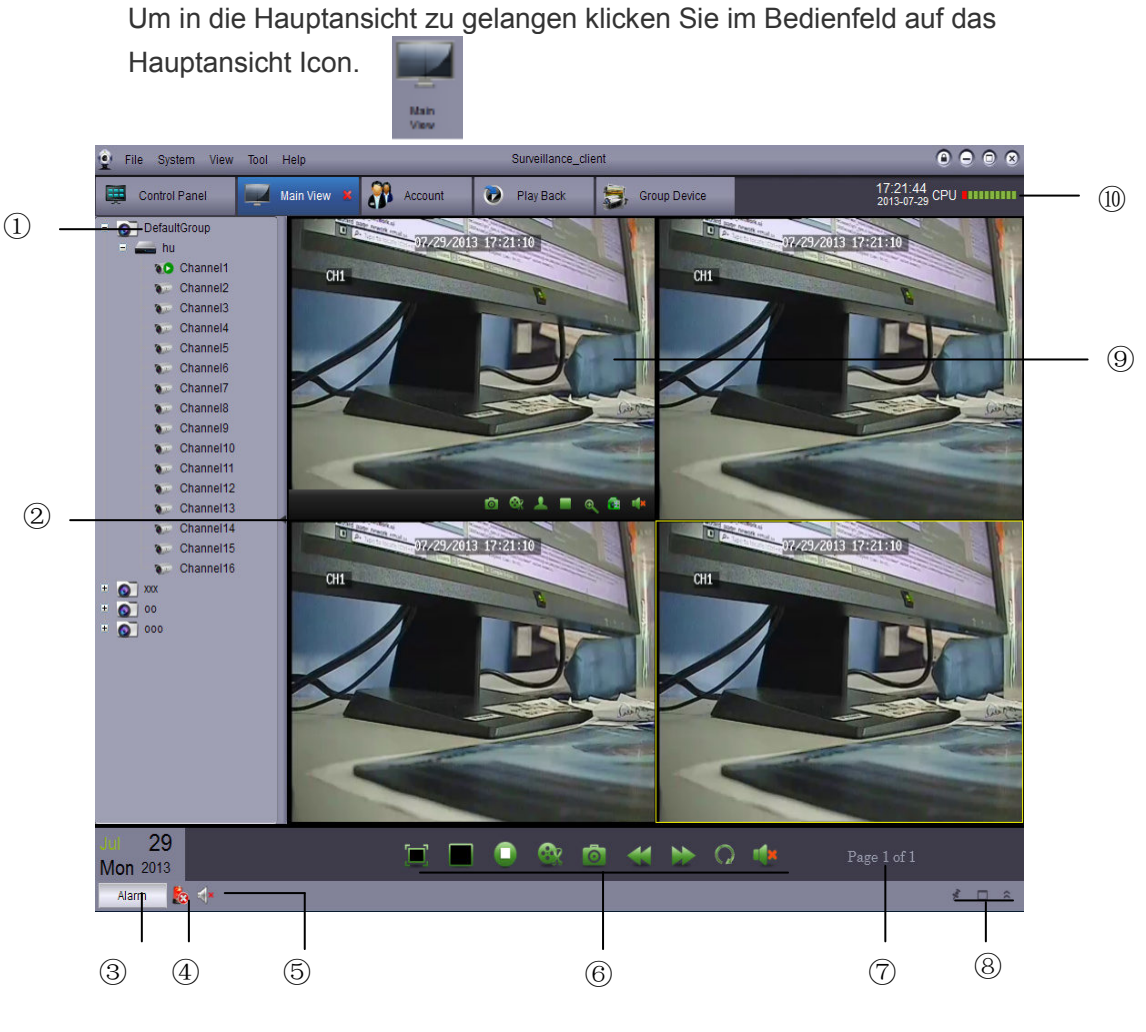

Fig. 5-9

- 1. Hier werden alle eingerichteten und hinzugefügten DVR's angezeigt.

  - Zustands Icons:

| 0   | Kamera ist online                       |
|-----|-----------------------------------------|
|     | Kamera Vorschau                         |
| ۵\$ | Kamera ist offline (Verbindungsproblem) |

• Via Drag and Drop können Sie nun die Gruppe der rechten Ansicht hinzufügen um die Anzeige zu öffnen.

- 2. Klicken um die Rekorderliste auszublenden.
- 3. Alarme: hier können Sie die Alarmliste öffnen. Alarme wie z.B. Bewegungserkennung, Videoausfallsmeldungen werden hier angezeigt.

|    | Alarm 💧                                                                                                    |                           |                             |                           |                               |                         | *              | □ × |     |  |
|----|----------------------------------------------------------------------------------------------------|---------------------------|-----------------------------|---------------------------|-------------------------------|-------------------------|----------------|-----|-----|--|
|    | Alarm Time                                                                                                    | Group Name                | Device Name                 | Channel                   | Alarm Type                    | Information             |                | •   |     |  |
|    | 2013-05-21 14:10:27                                                                                                | DefaultGroup              | DVR                         | Channel3                  | Motion Detection              | Motion Begin            |                |     |     |  |
|    | 2013-05-21 14:10:24                                                                                                | DefaultGroup              | DVR                         | Channel6                  | Motion Detection              | Motion End              |                |     |     |  |
|    | 2013-05-21 14:10:24                                                                                                | DefaultGroup              | DVR                         | Channel9                  | Motion Detection              | Motion End              |                |     |     |  |
|    | 2013-05-21 14:10:05                                                                                                | DefaultGroup              | DVR                         | Channel7                  | Motion Detection              | Motion Begin            |                |     |     |  |
|    | 2013-05-21 14:10:05                                                                                                | DefaultGroup              | DVR                         | Channel8                  | Motion Detection              | Motion Begin            |                | _   |     |  |
|    | Motion Detection                                                                                                   | Video Exception           | oup<br>I⊋ Alarm I/O         | Channelle                 | Hotico Detection              | Notion Florin           |                | 141 |     |  |
| 4. | Alarme Lo                                                                                                    | ösche 鼨                   | : Mit ei                    | Fig. 5-10<br>nem Klick    | werden alle a                 | ufgelaufenen /          | Alarme gelösci | ht. |     |  |
| 5. | Alarmstum                                                                                                    | nmschaltur                | ng :                        |                           |                               |                         |                |     |     |  |
| 6. | Symbolleis                                                                                                    | ste der Ha                | uptansicht:                 |                           |                               | <b>&amp;</b> 0          | ≪ ⊮            | Q   | n(× |  |
|    | <ul> <li>Vollbild<br/>exit.</li> <li>Darste</li> </ul>                                                             | dmodus<br>ellungsaus      | wahl .                      | Click to er<br>Split Scre | en Mode Aus                   | een display ar<br>swahl | nd press ESC   | to  |     |  |
|    | <ul> <li>Stop L</li> </ul>                                                                                         | iveansicht                | : Hier H                    | connen Sie                | e mit einem Kl                | ick alle Verbin         | dungen trenne  | en. |     |  |
|    | • Screer                                                                                                    | nshot 🛄                   | : Hier ma                   | chen Sie e                | einen "Screen                 | ishot" des aus          | gewählten      |     |     |  |
|    | <ul> <li>Kanal´s</li> <li>Video auswählen Startpunkt und Endpunkt des zu speichernden Videos festlegen.</li> </ul> |                           |                             |                           |                               |                         |                |     |     |  |
|    | <ul> <li>Vorher vorher</li> </ul>                                                                                  | rige- und r<br>igen Seite | nächste Seit<br>springen.   | e <                       | Hier kö                       | onnen Sie zur           | nächsten oder  |     |     |  |
|    | Seque                                                                                                    | ence 🦳                    | :                           |                           |                               |                         |                |     |     |  |
|    | Audio                                                                                                    | • Aut                     | dio ON/OFF                  | :                         |                               |                         |                |     |     |  |
| 7. | Seite Pa<br>verbunden                                                                                              | ge 1 of 3<br>sind als b   | Hier wird d<br>bei der Dars | ie Seitenza<br>tellungsau | ahl angezeigt<br>Iswahl gewäh | wenn mehrer<br>It ist.  | e Kanäle       |     |     |  |

- 8. Alarmzentrale:
- 9. Kameraanzeige: Wählen Sie einen Kanal aus und ziehen den Cursor nach unten. Hier erscheint die Werkzeugleiste. Sie können in der Symbolleiste folgendes auswählen:

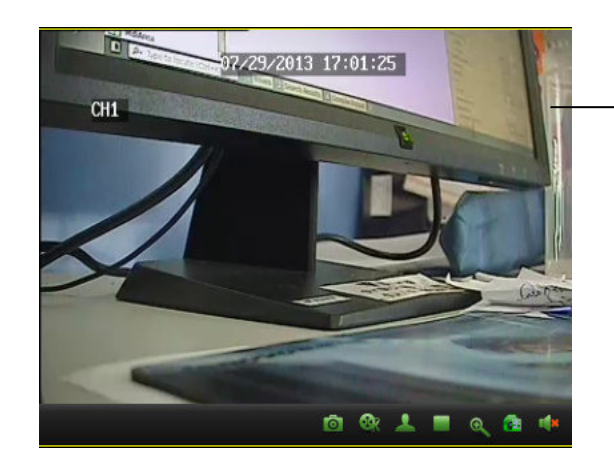

Kamera auswählen um die Werkzeugleiste zu öffen.

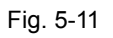

- Videos schneiden : Startschneidepunkt und Endschneidepunkt des Videos festlegen.
- Screenshot . Hier machen Sie einen "Screenshot".
- PTZ . Mit dieser Schaltfläche öffnen Sie <u>PTZ Control</u> um die Steuerung zu nutzen.
- Stop Video Frennt die Verbindung zum ausgewählten Kanal.
- Digital Zoom 🧟 : Digital Zoomfunktion.
- Farbeinstellung 🤷 : Farbeinstellung des ausgewählten Kanals.
- Mute Stummschaltung.
- 10. CPU Status: Zeigt die momentane CPU Auslastung des Rechners an.

## 5.4 Verwenden mehrerer Fenster oder Monitore

Erstellen Sie mehrere Registerkarten der Hauptansicht. Sie können die Vorschau-Fenster nach Bedarf beliebig anpassen durch ziehen der Bilder an die richtige Stelle

Klicken Sie auf die Registerkarte "Hauptansicht" und ziehen Sie es aus dem Hauptfenster, um das zweite Anzeigefenster erstellen.

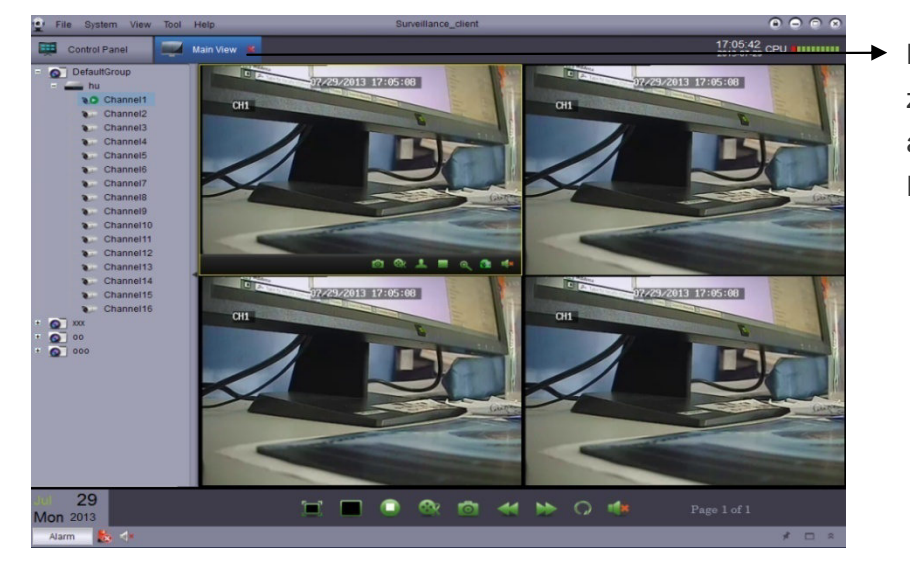

Klicken und ziehen Sie es aus dem Hauptfenster

Fig. 5-11

Ergebnis:

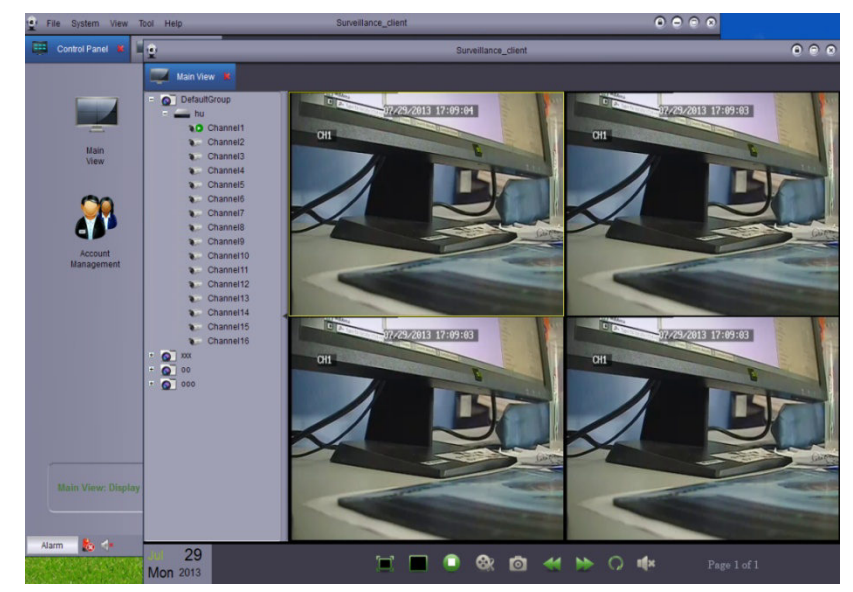

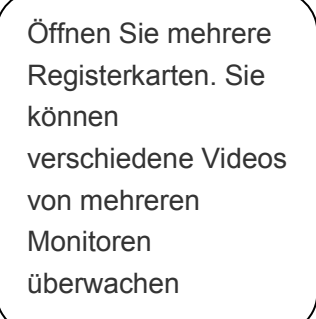

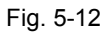

## 5.5 Sequenz Mode

Ist der Sequenz Modus aktiviert, warden die Hauptansichten automatisch im Wechsel mit der eingestellte Zeit angezeigt. Sie können die Sequenz für einen oder alle Vorschau Fenster aktivieren.

#### Sequenz Mode:

- 1. Klicken Sie auf wird um die Sequenz zu starten.
- 2. Soll die Sequenz im aktuellen Fenster verwendet werden, wählen Sie "aktuelle Hauptansicht" und wählen "Unabhängig" oder "synchronisieren mit Globaler" um das aktuelle Fenster unabhängig oder synchron mit anderen Fenstern zu schalten

| Aktuelle Hauptansicht. | Current       | Seque<br>Main View              | <b>nce mode c</b><br>Global Main | ontrol<br>View       |             |
|------------------------|---------------|---------------------------------|----------------------------------|----------------------|-------------|
| der aktuellen Ansicht  | Switch<br>20s | Independen<br>Interval :<br>40s | t ● Sy<br>1min                   | nc With Glol<br>3min | bal<br>5min |
|                        | _             | Start                           |                                  | Stop                 |             |

Fig. 5-13

#### oder

Sie Wollen die Sequenz auf allen Fenstern zeigen, dann wählen Sie "Globale Hauptansicht". Auf allen Hauptansicht Fenstern wird die Sequenz laufen. Haben Sie "Force alle Hauptansichten synchronisieren mit globaler" werden diese Zeitsynchron dargestellt

|          | Seque         |               |              |      |                                                                   |
|----------|---------------|---------------|--------------|------|-------------------------------------------------------------------|
| Current  | Main View     | Global Main ' | View         |      | <ul> <li>Sequenz auf allen</li> <li>Hauptansichtsfenst</li> </ul> |
| Switch I | nterval :     |               |              |      |                                                                   |
| 20s      | 40s           | 1min          | 3min         | 5min |                                                                   |
| Forc     | e all main vi | iew synchron  | ize with glo | bal  |                                                                   |
|          |               |               |              |      |                                                                   |

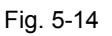

- 3. Mit dem Slider ändern Sie das Umschaltintervall
- 4. Mit "Start" wird die Sequenz aktiviert.

## 5.6 PTZ Bedienfeld

Bedienung einer steuerbaren Kamera (PTZ)über die Software.

Hinweis: Für die Bedienung über die Software müssen die Einstellungen im DVR und in der steuerbaren Kamera richtig gesetzt sein. Details entnehmen sie den Anleitungen der Geräte

#### PTZ Kamerabedienung:

1. In der HAuptansicht gehen Sie mit den Cursor in das Bild der PTZ Kamera und klicken auf sum das PTZ Bedienfeld zu öffnen.

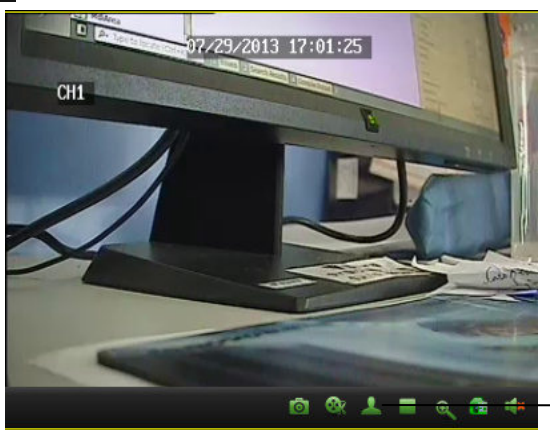

PTZ Bedienfeld öffnen

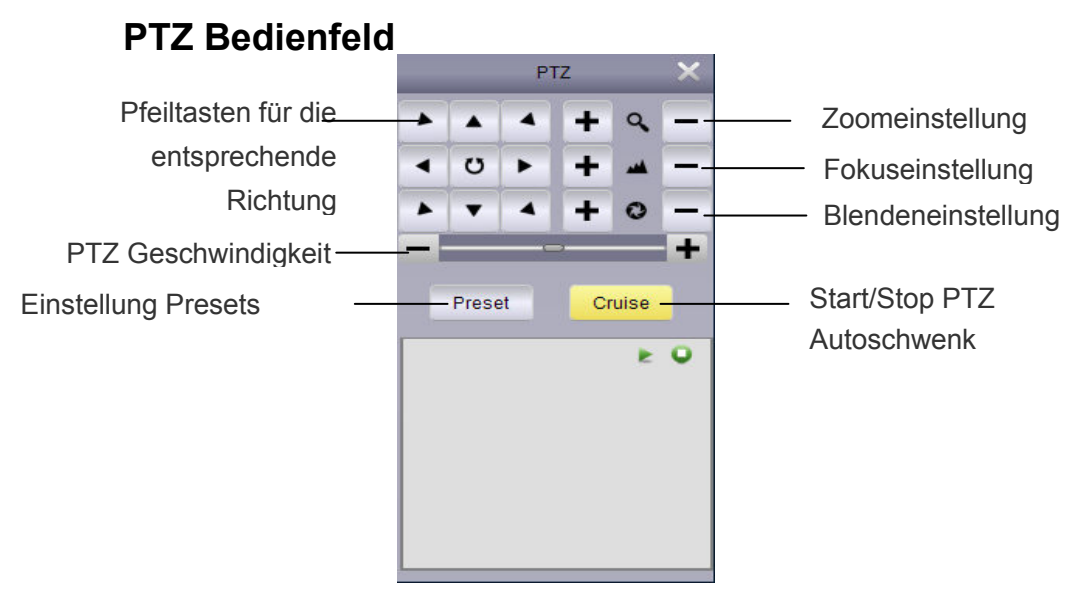

Fig. 5-15

Fig. 5-16

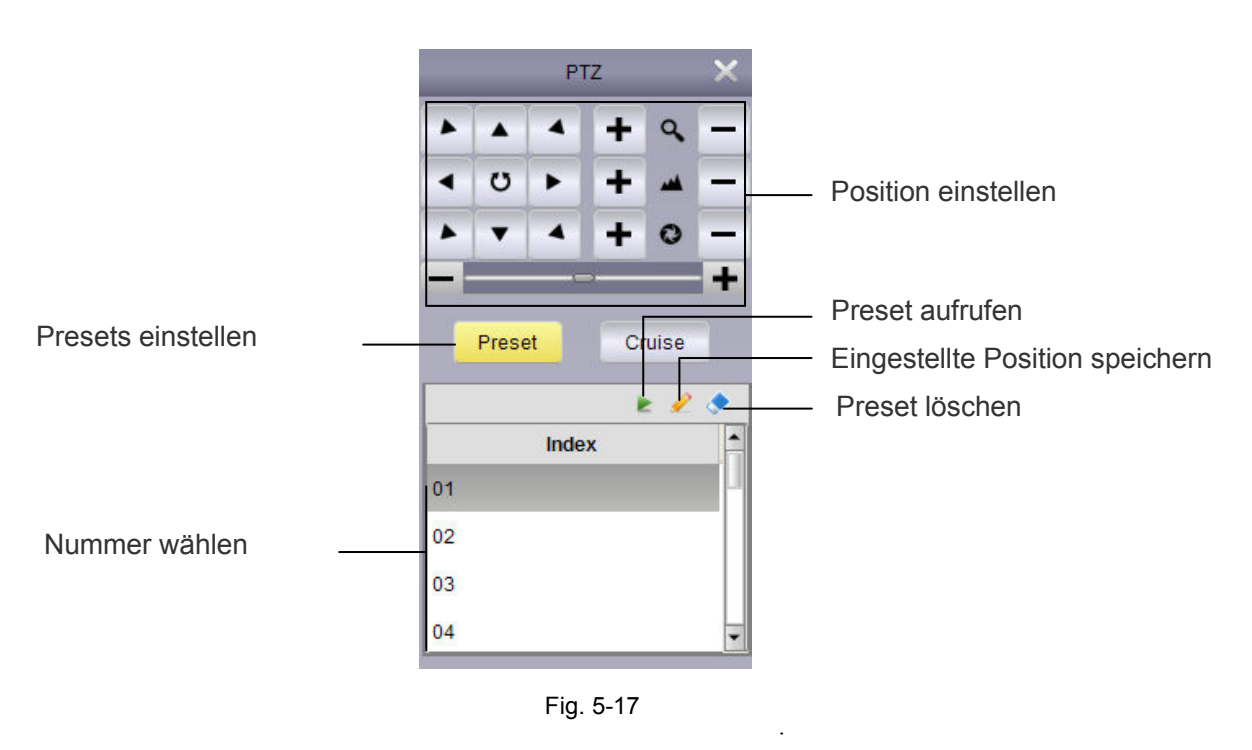

## 5.6.1 PTZ Autoschwenk

Ist diese Funktion aktiviert, läuft die steuerbare Kamera die gespeicherten Presets ab. Es müssen mindestens zwei Positionen gespeichert sein, damit die Funktion laufen kann.

Start/Stop PTZ Autoschwenk.

1. Auf "autoschwenk" klicken.

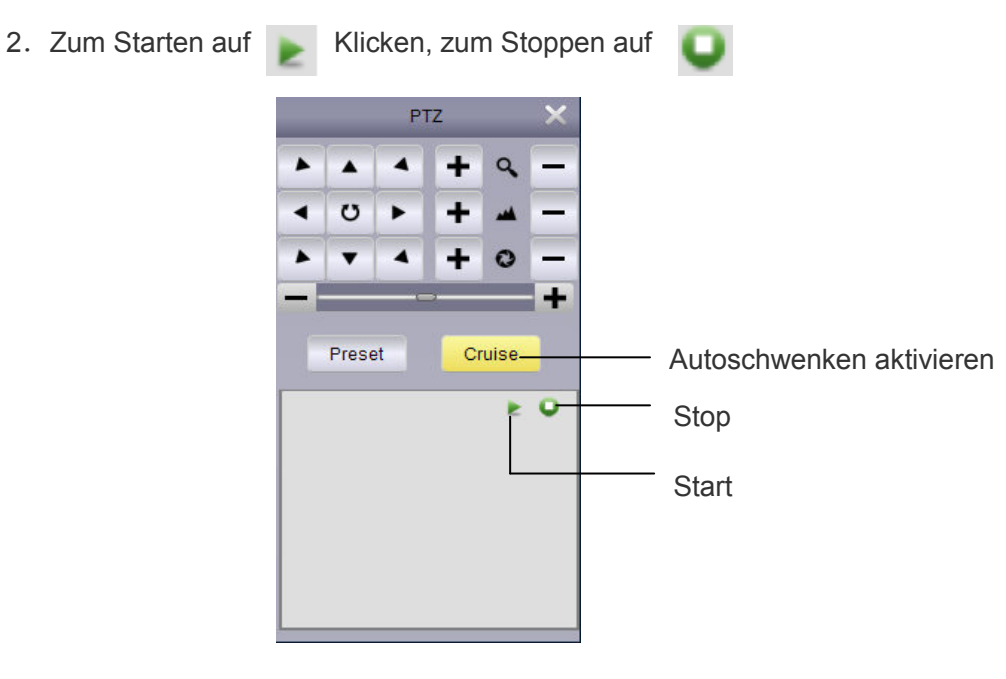

Fig. 5-18

# 6 Remote Wiedergabe

Aufzeichnungen auf dem Rekorder können vom Benutzer über die "Fernwiedergabe" auf dem Client Rechner wiedergegeben warden.

Fernwiedergabe:

1. Klicken Sie auf "Fernwiedergabe .

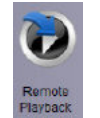

- 2. Wählen Sie den Videokanal für die Fernweidergabe.
- 3. Die Fernwiedergabe kann 4 Kanäle gleichzeitig im 4'er Split wiedergeben.
- 4. Auswahl im Kalender. Das rote Dreieck zeigt an zu welchen Tagen Videos vorhanden sind
- 5. Klicken sie auf "Suchen" um die verfügbaren Videos anzuzeigen.
- 6. Klicken Sie auf 🖹 um die Wiedergabe zu starten .
- 7. Sie können in die Zeitleiste klicken um das Video von der gewünschten Zeit zu starten.

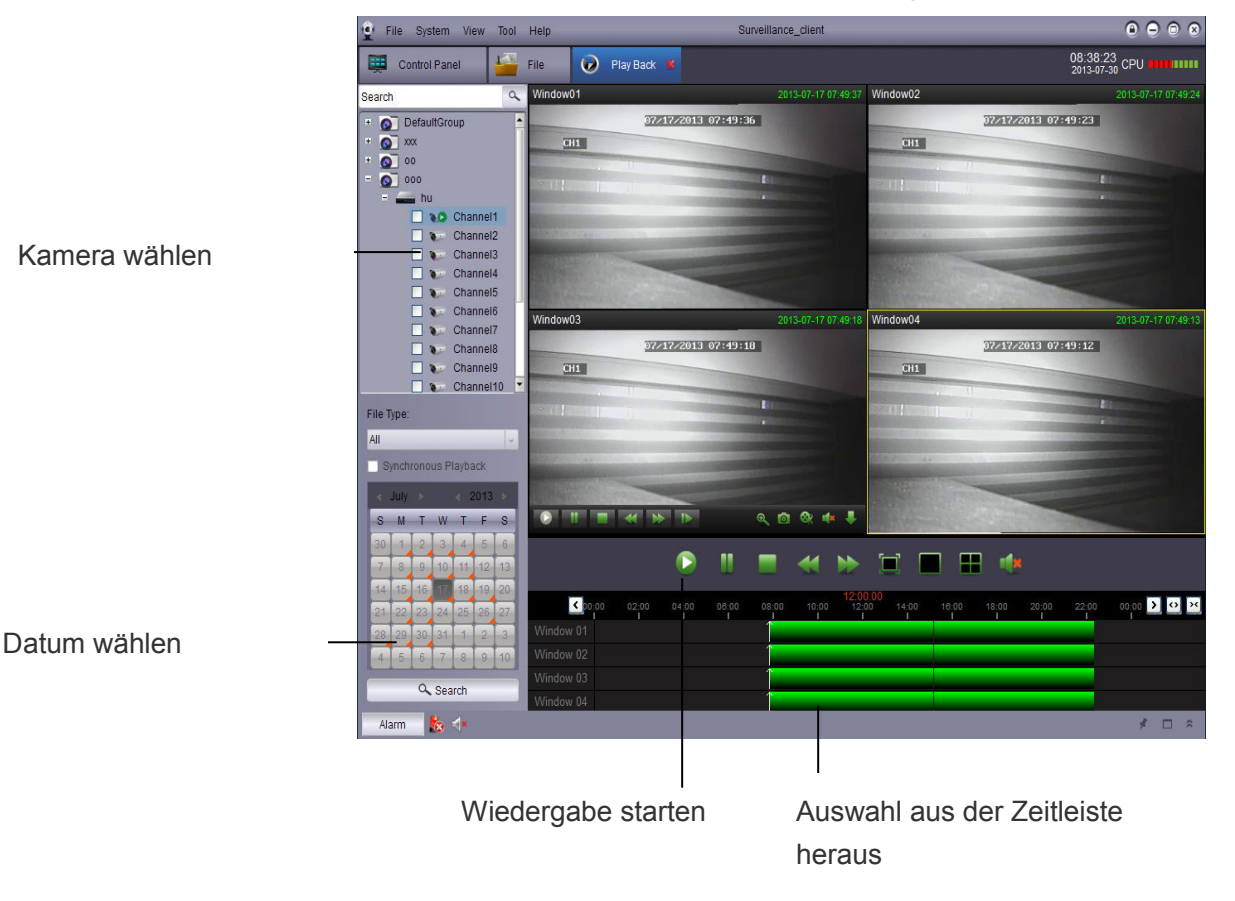

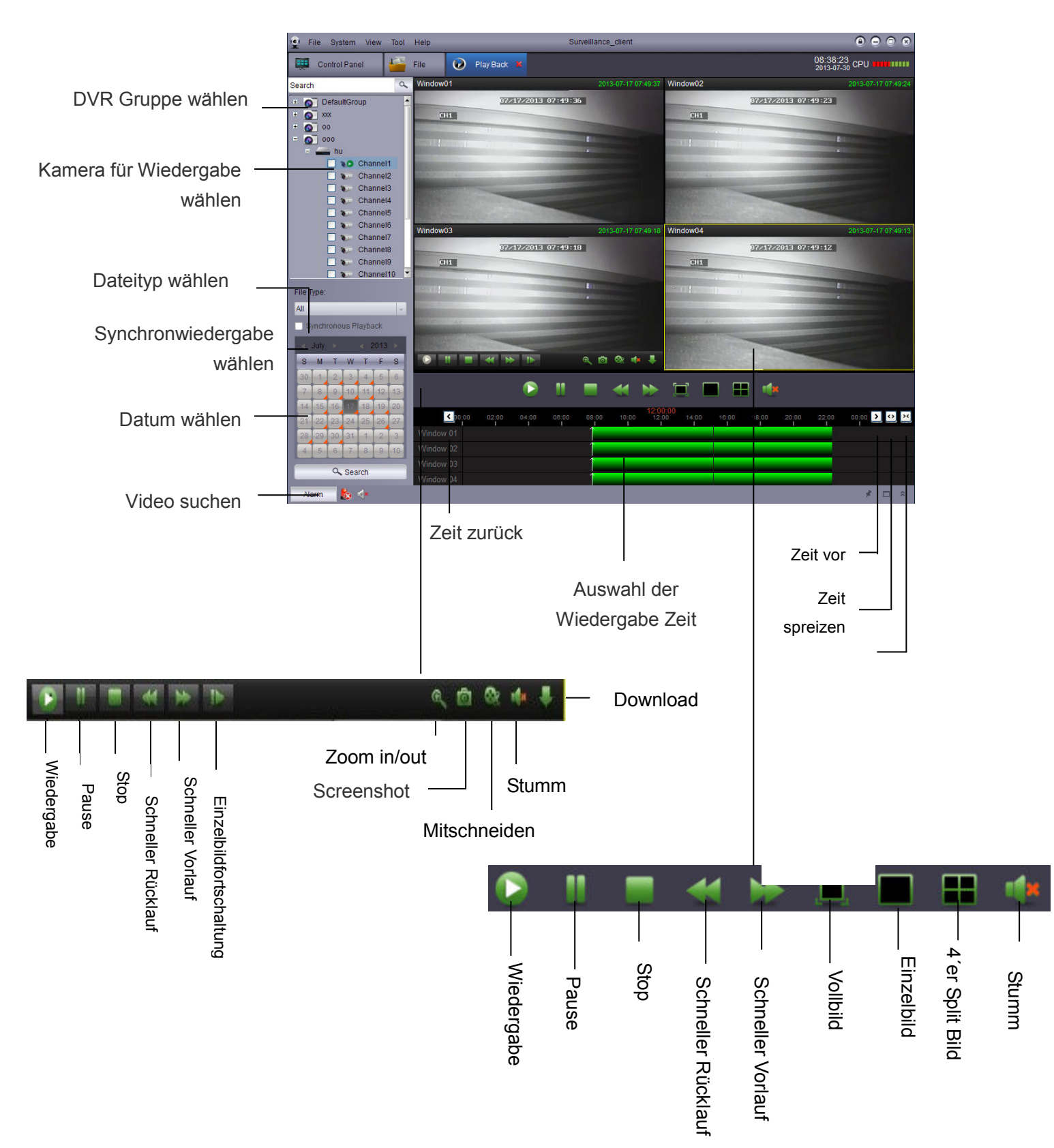

# 6.1 Fernwiedergabe Bedienung

## 6.2 Download Video Daten

DVR Video Daten können vom DVR heruntergeladen werden.

Download Video Daten:

1. Gehen Sie mit dem Cursor in das Video und klicken auf um das Download Menü zu öffnen.

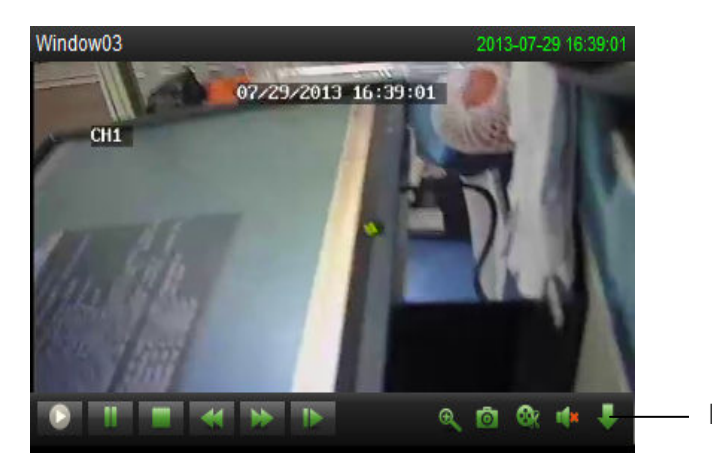

Downloadmenü öffnen.

2. Wählen Sie die Videodatei(n) aus und der Download kann gestartet werden.

|                      | Start Time          | End Time            | Size    | Status       |  |
|----------------------|---------------------|---------------------|---------|--------------|--|
| teien — <sup>1</sup> | 2013-07-17 07:48:14 | 2013-07-17 08:31:42 | 166.38M | Not download |  |
| □ 2                  | 2013-07-17 08:31:42 | 2013-07-17 09:38:35 | 255.93M | Not download |  |
| □ 3                  | 2013-07-17 09:38:35 | 2013-07-17 10:45:27 | 255.89M | Not download |  |
| □4                   | 2013-07-17 10:45:27 | 2013-07-17 11:40:34 | 210.92M | Not download |  |
| 5                    | 2013-07-17 11:40:33 | 2013-07-17 11:52:17 | 45.00M  | Not download |  |
| 6                    | 2013-07-17 11:52:17 | 2013-07-17 12:59:10 | 255.91M | Not download |  |
| □7                   | 2013-07-17 12:59:10 | 2013-07-17 14:06:02 | 255.88M | Not download |  |
| 8                    | 2013-07-17 14:06:02 | 2013-07-17 15:06:36 | 231.79M | Not download |  |
| 9                    | 2013-07-17 15:11:39 | 2013-07-17 15:17:57 | 24.12M  | Not download |  |
| □ 10                 | 2013-07-17 15:17:57 | 2013-07-17 15:18:08 | 0.76M   | Not download |  |
| C 11                 | 2013-07-17 15:18:00 | 2013-07-17 15:19:01 | 4.00M   | Not download |  |
| 12                   | 2013-07-17 15:18:52 | 2013-07-17 15:21:56 | 11.75M  | Not download |  |
| □ 13                 | 2013-07-17 15:21:47 | 2013-07-17 15:24:34 | 10.70M  | Not download |  |
| 14                   | 2013-07-17 15:25:02 | 2013-07-17 15:25:09 | 0.50M   | Not download |  |

Das Videoformat ist H.264. Der Videoplayer ist mit der Surveillance Software installiert. Sollten Sie die Daten in das AVI Format konvertieren wollen, eine Software (AVIGenerator) dazu finden Sie auf der CD

# 7 Benutzergruppen Verwaltung

Au der linken Seite finden Sie die Möglichkeiten um Geräte und Kameras den Gruppen hinzuzufügen, zu bearbeiten und zu löschen. Sie können Kameras zu Gruppen auf der rechten Seite zusammenführen. Fügen Sie die Kamera in den rechten Bereich ein um auf die Livebilder und Aufzeichnungen zugreifen können. Eine Gruppe wird bei der Installation angelegt ist aber ohne Inhalt. Sie können diese Gruppe verwenden oder eigene erstellen.

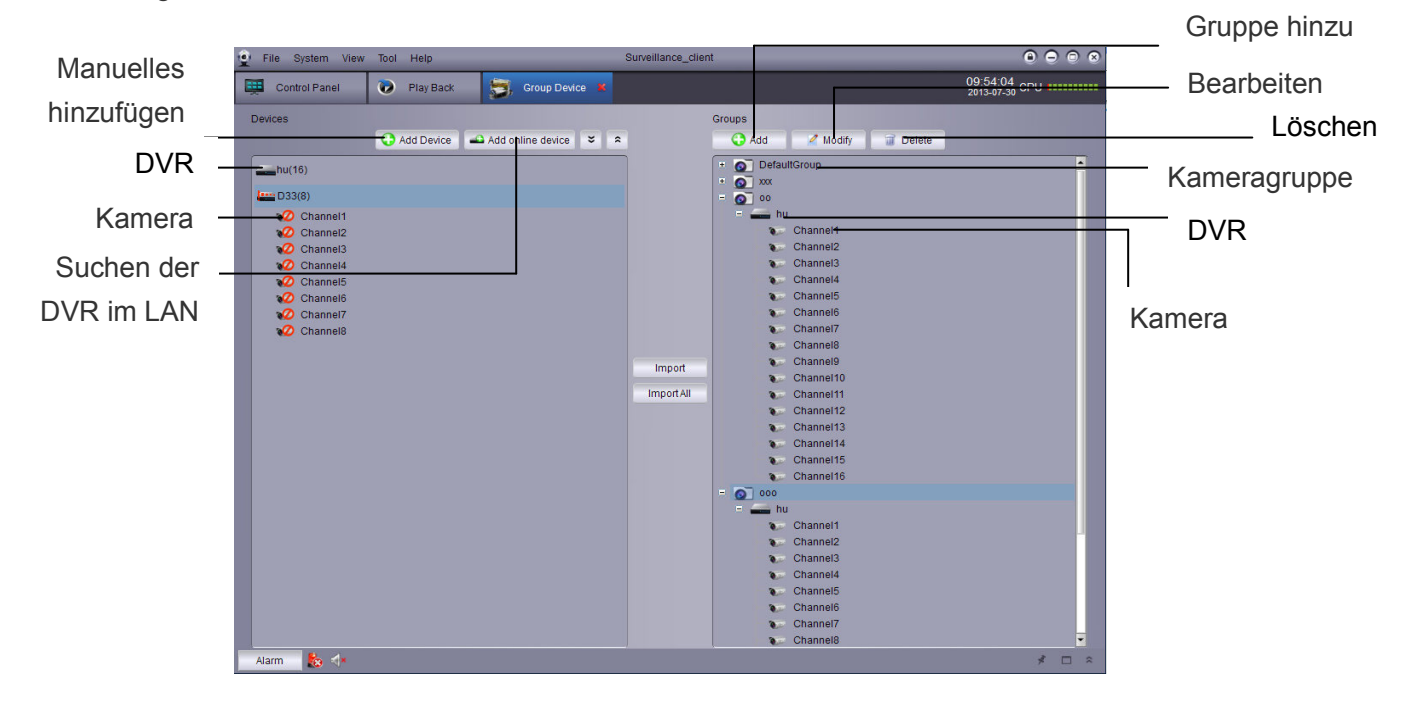

## 7.1 DVR Bearbeiten

Sie können den Namen des DVR bearbeiten das Gerät löschen oder die aus der Gruppe aus einer Gruppe entfernen

DVR Bearbeiten:

 In der Geräteliste das gewünschte Gerät markieren und dann auf bearbeiten klicken.

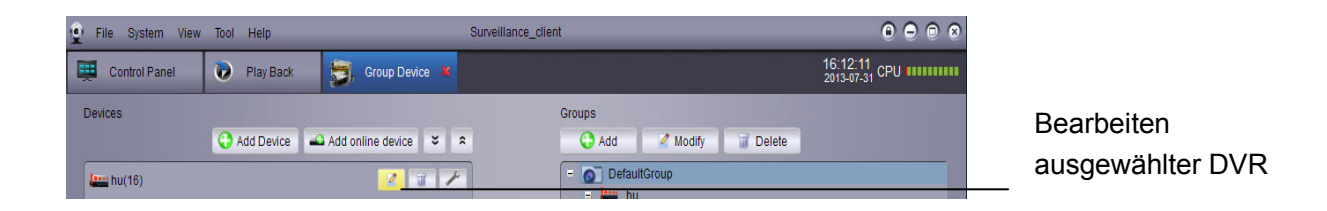

2. Die Einstellungen vornehmen und mit "Bearbeiten" speichern.

## 7.2 DVR löschen

Sie können vorhandene DVR aus der Surveillance Software löschen.

Markieren Sie den gewünschten DVR und löschen das Gerät durch klicken auf und bestätigen die Sicherheitsabfrage(n) mit "Ja".

| 👱 File System View | v Tool Help    | Surveillan            | ce_client                 | $\bullet  \ominus  \odot  \diamond$ |
|--------------------|----------------|-----------------------|---------------------------|-------------------------------------|
| Control Panel      | 🕖 Play Back    | Group Device 📕        |                           | 16:12:11<br>2013-07-31 CPU          |
| Devices            |                |                       | Groups                    |                                     |
|                    | 🔾 Add Device 🧉 | Add online device 🗧 🗧 | 🛟 Add 🛛 🖉 Modify 📑 Delete |                                     |
| <b>L</b> hu(16)    |                | 2 2 2                 | - O DefaultGroup          |                                     |

## 7.3 Fernkonfiguration

Der DVR kann über das Netzwerk konfiguriert werden.

• Auf klicken um die Fernkonfiguration zu öffenen. Für weitere Details beachten sie die Anleitung des Gerätes.

| 👷 File System View | Tool Help     |                     |      | Surveillance_client       | 0 0 0 8                    |                |
|--------------------|---------------|---------------------|------|---------------------------|----------------------------|----------------|
| Control Panel      | 😥 🛛 Play Back | 🗐, Group Devic      | ce 🗙 |                           | 16:12:11<br>2013-07-31 CPU |                |
| Devices            |               |                     |      | Groups                    |                            |                |
|                    | 😯 Add Device  | 📣 Add online device | * *  | : 🚱 Add 🖉 Modify 🔐 Delete |                            |                |
| <b>L</b> hu(16)    |               | 2                   | 1 1- | - DefaultGroup            |                            | Öffen der      |
|                    |               |                     |      |                           |                            | Fernkonfigurat |

# 7.4 Gruppe erstellen

1. Klicken Sie auf "Hinzufügen", vergeben Sie einen Namen und bestätigen diesen mit "Ja".

| 💇 File System View Tool H | felp                           | Surveillance_dient                       |            |
|---------------------------|--------------------------------|------------------------------------------|------------|
| 📜 Control Panel 🔊 Pl      | lay Back 🛃 Group Device ¥      | 10:05:37<br>2013-07-30                   |            |
| Devices                   | 1 Device 🗳 Add online device 👻 | Groups                                   | Hinzufügen |
|                           |                                | - 🖉 DefaultGroup<br>- 🗕 hu<br>N Channel1 |            |
| 🕢 Channel1                |                                | Channel2                                 |            |

2. Fügen Sie die gewünschte DVR Kamera der Gruppe hinzu .

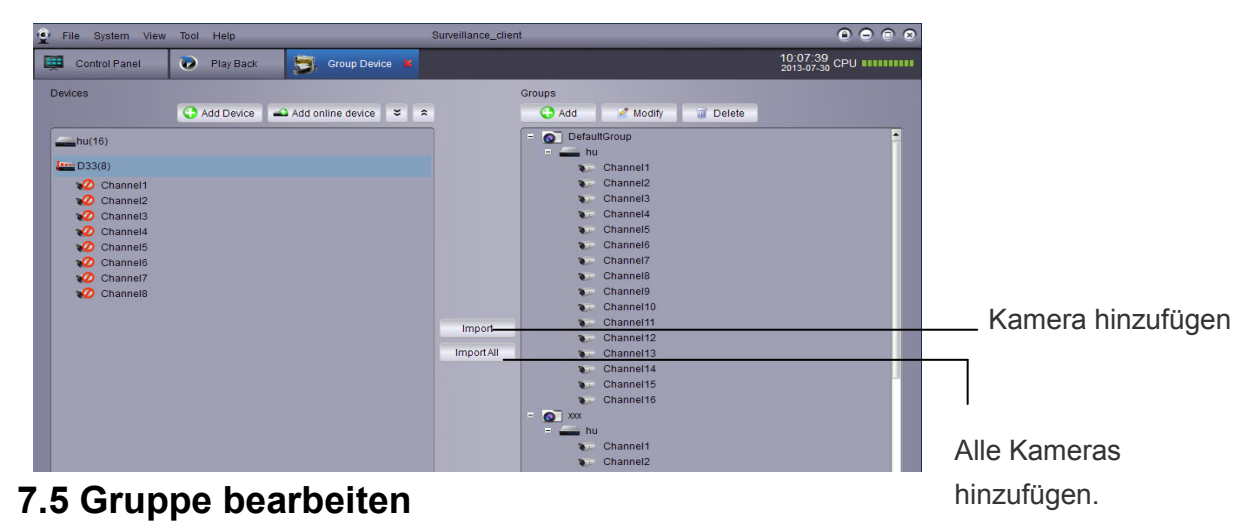

Bearbeiten der Gruppennamen/DVR aus einer Gruppe löschen.

1. Markieren sie den Gruppennamen und klicken auf "Bearbeiten" Änderung mit "Ja" speichern.

| 👷 File System View | Tool Help                          | Surveillance_client                    | 0 0 0 8                    |
|--------------------|------------------------------------|----------------------------------------|----------------------------|
| Control Panel      | 🕡 Play Back 👼 Group Device 🕷       |                                        | 10:09:44<br>2013-07-30 CPU |
| Devices            |                                    | Groups                                 |                            |
|                    | Add Device 🔺 Add online device 🗧 🗧 | Add 🖉 Modify 🔐 Delete                  | Bearbeiten                 |
| <b>hu</b> (16)     |                                    | = 💽 DefaultG <del>roup</del><br>= 🕳 hu | Gruppe                     |

2. Markieren Sie den Gerätenamen und dann auf Bearbeiten. Die Änderungen speichern Sie mit "Ja".

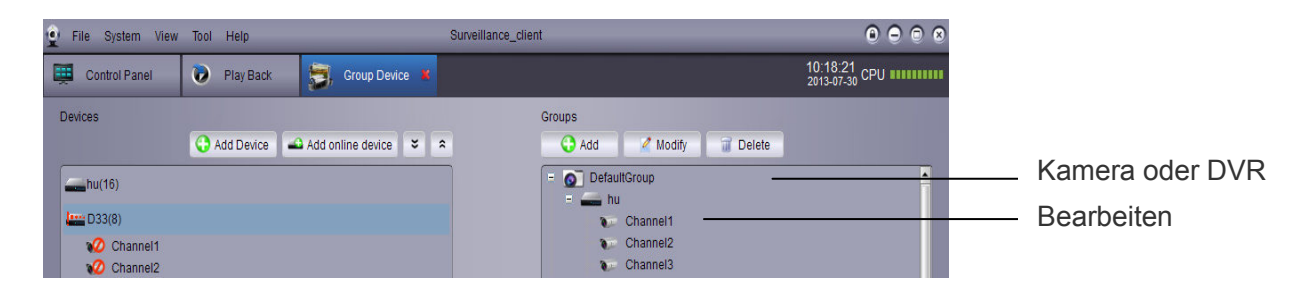

## 7.6 Gruppe löschen

- 1. Gruppe, DVR oder Kamera markieren.
- 2. Klicken Sie auf "Löschen" und bestätigen die Sicherheitsabfrage(n) mit "Ja".

| 😧 File System View | Tool Help   | _                   | Surveillance_clie | ent                                     | $\odot  \ominus  \odot  \otimes$ |          |
|--------------------|-------------|---------------------|-------------------|-----------------------------------------|----------------------------------|----------|
| Control Panel      | 🐌 Play Back | 👼, Group Device 📕   |                   |                                         | 10:20:10<br>2013-07-30 CPU       |          |
| Devices            |             |                     |                   | Groups                                  |                                  | Löschen  |
|                    | Add Device  | Add online device 🗧 | *                 | 🔂 Add 🛛 🧹 Modify 🗐 Del <del>ete –</del> |                                  |          |
| <b></b> hu(16)     |             |                     |                   | - 💽 DefaultGroup                        |                                  | — Gruppe |

# 8. Lokale Log-Suche

'Lokale Log-Suche' bezieht sich auf die Suche im Log File der Client Software. Die Speicherzeit in der Grundeinstellung ist eine Woche. In der Systemkonfiguration kann dies jedoch auf bis zu einem Monat ausgedehnt werden.

Lokale Log-Suche:

- 1. Auf "Lokale Log Suche" im Bedienfeld klicken.
- 2. Setzen der folgenden Suchoptionen:
- Benutzer Name: "Alle Benutzer" wählen um über alle benutzer zu suchen oder eine speziellen Benutzer auswählen um in seinen Logs zu suchen.
- Log Typ: Auswahl zwischen Alarmprotokoll, Betriebsprotokoll und System-Log
- Unter Typ: Hier wird der Log Typ weiter eingegrenzt oder aber über "Alle" der gesamte Log Typ durchsucht.
- Gruppe: Auswahl der Gruppe DVR oder Kamera. Die Auswahlmöglichkeiten richten sich nach den Einstellungen in der "Verwaltung Gerätegruppen".
- Start Zeit/End Zeit: Auswahl der Start- und Endzeit der Suche

3. Nach klicken auf "Suche" werden die Einträge, entsprechend der Suche in einer Liste aufgeführt.

|               | 😧 File System View Tool Help                                                                                                    |                                                                                                    | Surveillance_client                          | 0 0 0                                |                 |
|---------------|----------------------------------------------------------------------------------------------------|----------------------------------------------------------------------------------------------------|----------------------------------------------|--------------------------------------|-----------------|
|               | 🛒 Control Panel 📝 Log                                                                                                    | 🛚 🕡 Play Back 👮                                                                                                    | Group Device                                 | 18:24:20<br>2013-07-31 CPU           |                 |
| Setzen der    | User Name: All Users                                                                                                    | - Group:                                                                                                    | All Groups Start                             | Time: 2013-07-31 00:00:00            |                 |
| Suchparameter | Minor Type: All                                                                                                    | GroupDevice.                                                                                                    | All Group Channels                           | Search Backup View Backup            |                 |
|               | Index         Operator time           1         2013-07-31 1824-12           2         2013-07-31 1824-11           3         2013-07-31 1824-11           4         2013-07-31 1824-11           5         2013-07-31 1824-11           5         2013-07-31 1824-10           6         2013-07-31 1824-10           7         2013-07-31 1824-10           8         2013-07-31 1824-09           8         2013-07-31 1822-05           9         2013-07-31 1822-05           10         2013-07-31 1822-05           11         2013-07-31 1822-06           12         2013-07-31 1822-06           13         2013-07-31 1822-06           14         2013-07-31 1822-06           15         2013-07-31 1822-00           16         2013-07-31 1822-00           17         2013-07-31 1822-00           17         2013-07-31 1822-00           17         2013-07-31 1822-00           17         2013-07-31 1822-04           18         2013-07-31 1822-43 | Content<br>Search log<br>Search log | User Name         Group Name           admin | Group Device Name Group Channel Name | — Suche starten |
|               | Alarm 🔥 💠                                                                                                    |                                                                                                    |                                              | * □ ≈                                |                 |

## 8.1 Backup Log Dateien

Der Benutzer kann die Suchergebnisse auf der Festplatte abspeichern oder gespeicherte ansehen:

- 1. Protokolle wie oben beschrieben suchen.
- 2. Auf Backup klicken

| 😟 File System View Tool Help |                 | Surveillance_client |                             |                    | 0 0 0 0                    |          |
|------------------------------|-----------------|---------------------|-----------------------------|--------------------|----------------------------|----------|
| 🚎 Control Panel 🚺 Log 📕      | 🐌 Play Back 👼 G | Group Device        |                             |                    | 18:31:17<br>2013-07-31 CPU |          |
| User Name: All Users         | Group:          | All Groups          | 🗸 Start Ti                  | me: 2013-07-31 00: | 00:00                      |          |
| Log Type: Alarm Log          | GroupDevice:    | All Group Devices   | <ul> <li>End Tin</li> </ul> | ne: 2013-07-31 23: | 59:59 💼                    |          |
| Minor Type: All              | GroupChannel:   | All Group Channels  | ~                           | Search Ba          | ckup <u>View Backup</u>    | - Backup |
| Index Operator time          | Content         | User Name           | Group Name                  | Group Device Name  | Group Channel Name         |          |
| 1 2013-07-31 18:28:55        | Search log      | admin               |                             |                    |                            |          |

3. Einen Ordner auswählen, einen Dateinamen vergeben und mit Speichern die Daten sichern.

Gespeicherte Log-Datei öffnen:

1. Auf "Backup Dateien" klicken.

| Pile     | System View Tool H  | elp        |               | Surveillance_client |            |                           | 0 ⊖ ⊙ ⊗                      |                |
|----------|---------------------|------------|---------------|---------------------|------------|---------------------------|------------------------------|----------------|
| 📜 Co     | ntrol Panel 🛛 📝 L   | og 🗴 问 Pla | y Back 👮, G   | roup Device         |            |                           | 18:32:45<br>2013-07-31 CPU   |                |
| User Na  | ame: All Users      |            | Group:        | All Groups          | ↓ St       | art Time: 2013-07-31 00:0 | 00:00                        |                |
| Log Typ  | e: Alarm Log        | w.         | GroupDevice:  | All Group Devices   | U EI       | nd Time: 2013-07-31 23:5  | 59:59 💼                      | Rockup Dotaion |
| Minor Ty | ype: All            | ~          | GroupChannel: | All Group Channels  |            | Search Bac                | ckup View Backu <del>p</del> |                |
| Index    | Operator time       | Content    |               | User Name           | Group Name | Group Device Name         | Group Channel Name           |                |
| 1        | 2013-07-31 18:32:41 | Search log |               | admin               |            |                           |                              |                |

2. Log Datei auswählen und mit "öffnen" anzeigen.

# 9 Benutzerkonten Verwaltung

In der Benutzerkonten Verwaltung werden für unterschiedliche Benutzer die entsprechenden Konten angelegt.

Die Client Software beinhaltet folgende Benutzertypen:

- Admin: Beim ersten Start der Software, wird der Benutzer admin angelegt. Der Administrator hat Rechte f
  ür alle Einstellungen an der Software und dem DVR. Der Administrator kann Benutzer hinzuf
  ügen, 
  ändern und l
  öschen.
- User: User ist der Standard-Benutzer. Die Rechte werden dem User Benutzer vom Administrator zugewiesen. Der Benutzer User kann keine Softwareeinstellungen ändern oder Benutzer-Rechte anderer Benutzer ändern. Der User kann sein Passwort ändern.

## Benutzerkonten Verwaltung öffnen:

Durch Klicken auf im Bedienfeld wird die Benutzerkonten Verwaltung geöffnet.

## 9.1 Passwort des Admin Benutzer aktivieren

beim ersten Start ist das Passwort für den Benutzer admin nicht aktiviert. Erst wenn ein Passwort angelegt wurde, muss diese beim Login eingegeben werden.

Passwort für den Benutzer admin erstelen.

1. Den Bneutzer admin in der Benutzerkonten Verwaltung durch anklicken markieren auf Bearbeiten klicken.

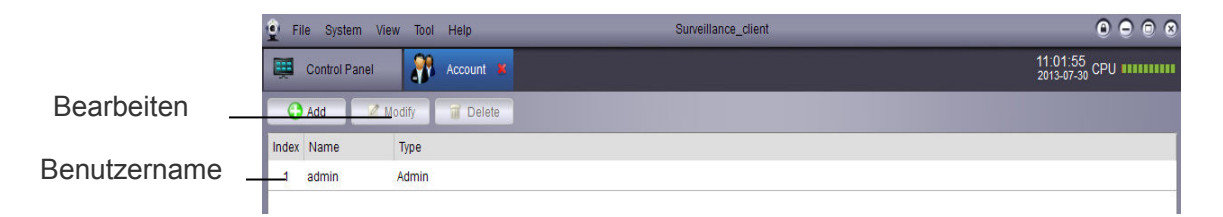

- 2. Passwort für den admin eingeben (mind. 6 Zeichen), unter Bestätigen nochmal eingeben.
- 3. Speichern um das Passwort zu sichern.

Hinweis: Klicken auf sperrt die Software und es muss erst das Passwort eingegeben werden. War zuletzte der admin eingeloggt, kann die Software nur mit dem Admin Passwort entsperrt werden. Bei einem User kann es jeder Benutzer mit seinem Passwort entsperren und ist dann mit seinen Rechten eingeloggt

### 9.2 Benutzerkonto hinzufügen

Hinweis: Nur der Administrator kann Benutzer hinzufügen.

1. Hinzufügen anklicken

|            | - | ê Fil    | le Syste  | em View <sup>-</sup> | Tool He | elp     | Surveillance_client | 0000                       |
|------------|---|----------|-----------|----------------------|---------|---------|---------------------|----------------------------|
|            |   | <u>ښ</u> | Control F | Panel                | Ac      | count 📕 |                     | 11:01:55<br>2013-07-30 CPU |
| Hinzufügen | - | -0       | Add       | 🛛 🖉 Modify           |         | Delete  |                     |                            |
| 0          |   | Index    | Name      | Тур                  | 9       |         |                     |                            |
|            |   | 1        | admin     | Adm                  | nin     |         |                     |                            |
|            |   |          |           |                      |         |         |                     |                            |

- 2. Konfiguration:
- Benutzernamen eingeben und das Passwort einrichten und bestätigen.
- Im unteren Bereich die Rechte für den Benutzer einrichten.

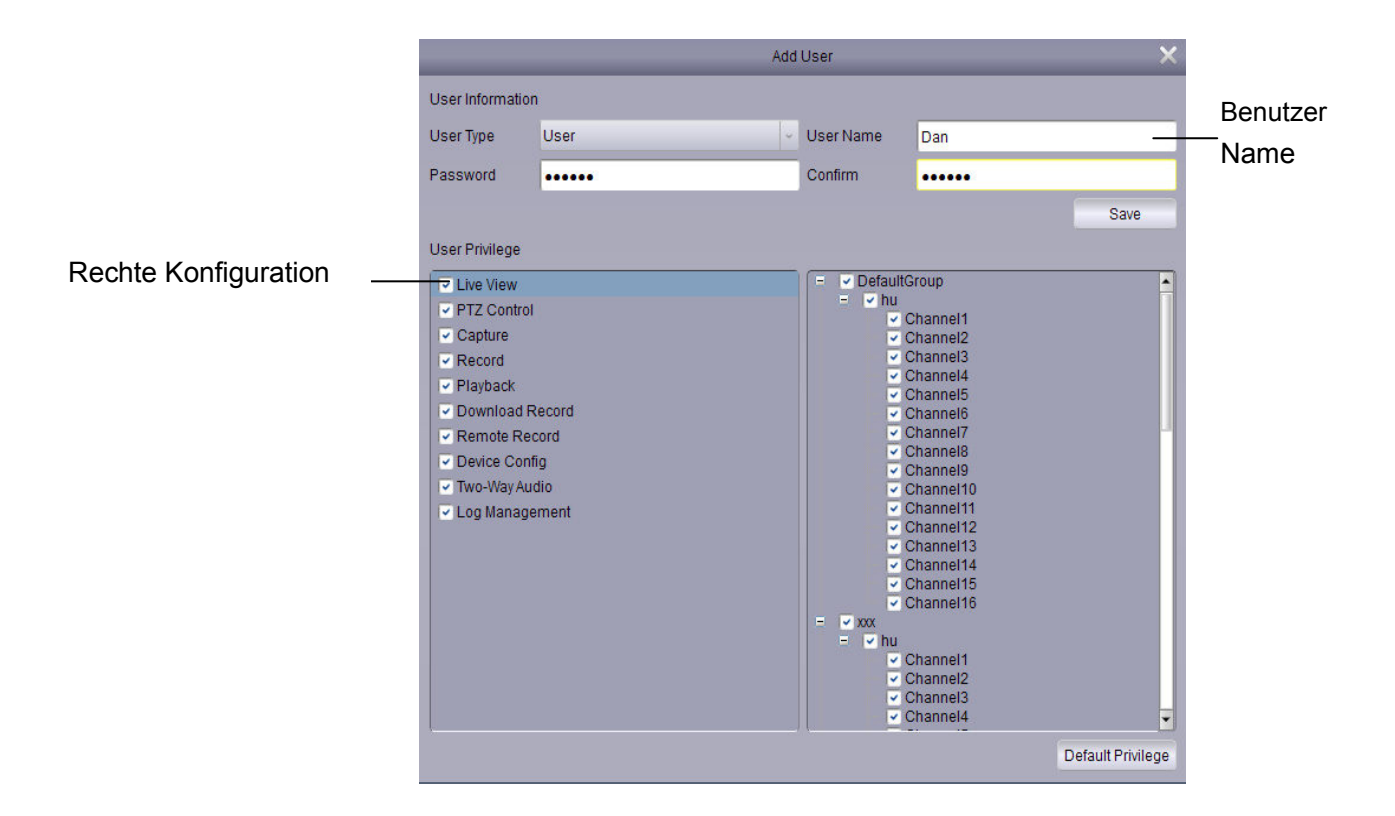

3. Mit Sichern wird der Benutzer angelegt und kann verwendet werden.

## 9.3 Benutzer bearbeiten

1. Den Benutzer zur Bearbeitung markieren und Bearbeiten anklicken.

|            | 👱 File System Vie | w Tool Help                 | Surveillance_client | 0 0 0 8                    |
|------------|-------------------|-----------------------------|---------------------|----------------------------|
|            | Control Panel     | Account                     | •                   | 11:09:33<br>2013-07-30 CPU |
| Bearbeiten | <br>😯 Add 📝 h     | <del>lo</del> dify 🔐 Delete |                     |                            |
|            | Index Name        | Туре                        |                     |                            |
| Benutzer   | <br>1 admin       | Admin                       |                     |                            |
|            |                   |                             |                     |                            |

- 2. Die Rechte und Einstellungen ändern wie gewünscht und mit Sichern für den Benutzer speichern.
  - Hinweis: Benutzer kann nur sein eigenes Passwort ändern. Der Administrator kann alle Einstellungen und rechte einschließlich des Passwortes ändern für alle Benutzer ändern.

## 9.4 Benutzer löschen

• Den Benutzer markieren und auf Löschen klicken. Die Sicherheitsbfrage zum Löschen mit ja bestätigen.

|          | 👷 File System | View Tool Help      | Surveillance_client | $\bullet  \ominus  \odot  \otimes$ |
|----------|---------------|---------------------|---------------------|------------------------------------|
|          | Control Pane  | a 🕅 Account 🗴       |                     | 11:09:33<br>2013-07-30 CPU         |
| Löschen  | <br>Add       | 🔏 Modify 👘 📊 Delete |                     |                                    |
|          | Index Name    | Туре                |                     |                                    |
| Benutzer | <br>1 admin   | Admin               |                     |                                    |

Hinweis: Nur der Administrator kann Benutzer löschen.

# 10 Dateiverwaltung

Die Wiedergabe von lokalen Videodateien und Screenshots erfolgt über die Dateiverwaltung.

Verwenden der Dateiverwaltung:

- 1. Auf 🛛 🔚 im Bedienfeld klicken um die Dateiverwaltung zu öffnen.
- 2. Auswahl der Kamera oder des DVR auf der linken Seite zu der Videodateien gesucht werden sollen.
- 3. Video anklicken um manuell Videos oder Bild um manuell zu suchen.
- 4. Setzen der Start- und der Endzeit. Zeitspanne in der Video oder Bilddateien gesucht werden. Diese Suche ist nur für original Aufzeichnungen, nicht für gespeicherte/ausgelagerte Videodateien.
- 5. Auf Suche klicken um die Suche zu starten.
- 6. Doppelklick auf die entsprechenden Video- und Bilddateien um diese zu öffnen, um die markierten Dateien zu speichern unten auf klicken oder um die markierten

Dateien zu löschen auf 🚺 klicken.

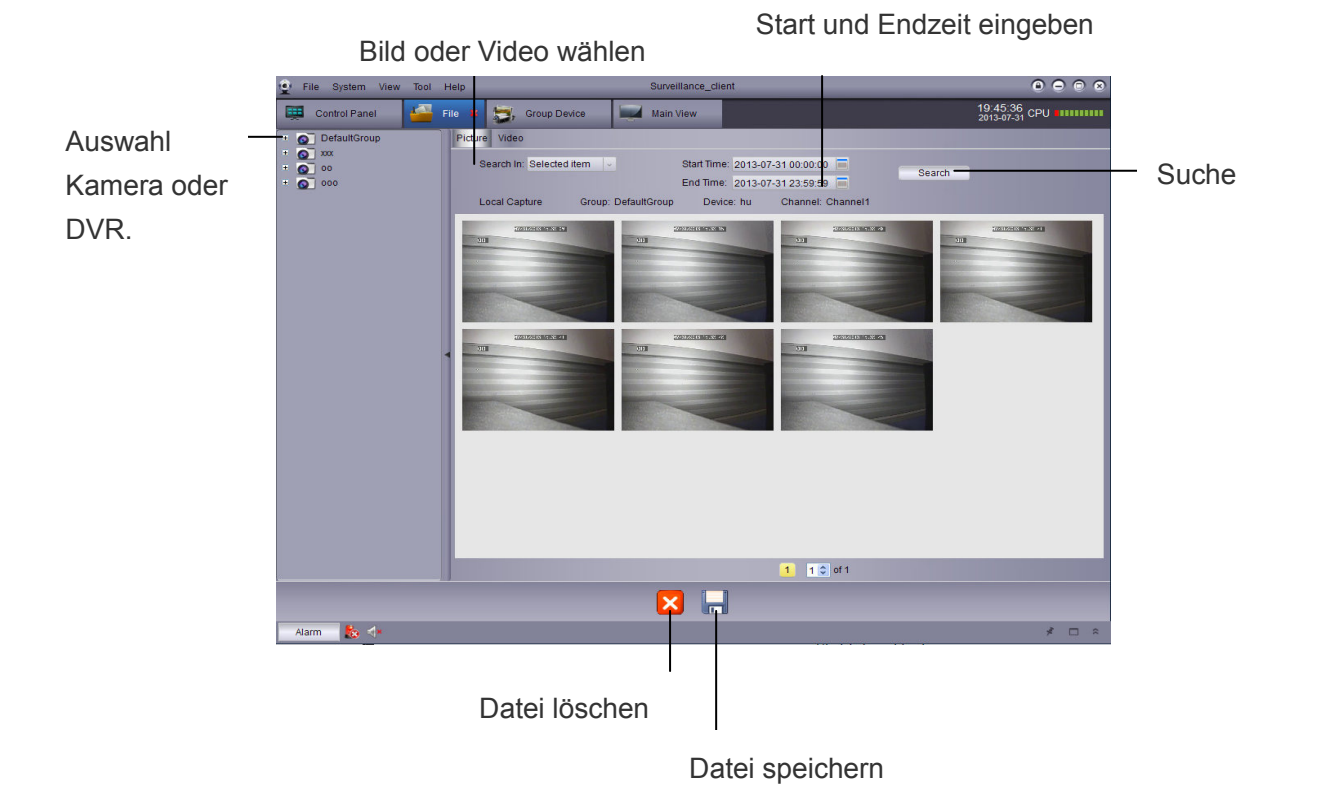

# **11 Video Player**

Mit dem Video Player können heruntergeladene Videodateien, geschnittene Videodateien und lokale Videodateien abspielen.

## 11.1 Wiedergabe von Videodateien

1. Klicken auf Datei>Videodatei öffnen. Der Video Player wird geöffnet.

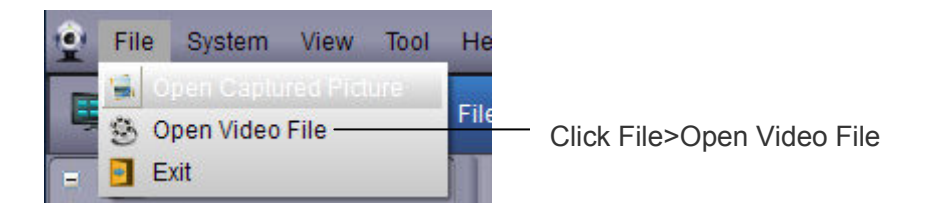

2. Auf und die gewünschte Videodatei auswählen .

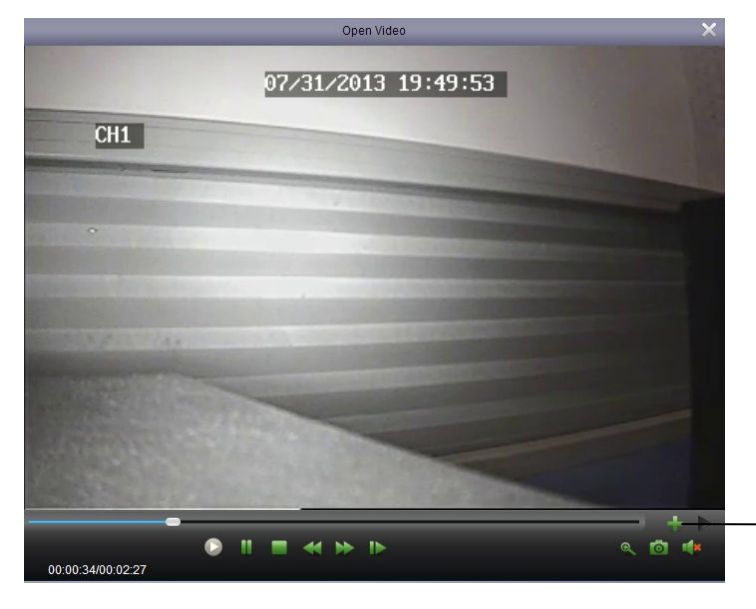

Klicken um eine Videodatei zu öffnen.

## 11.2 Video Player Bedienung

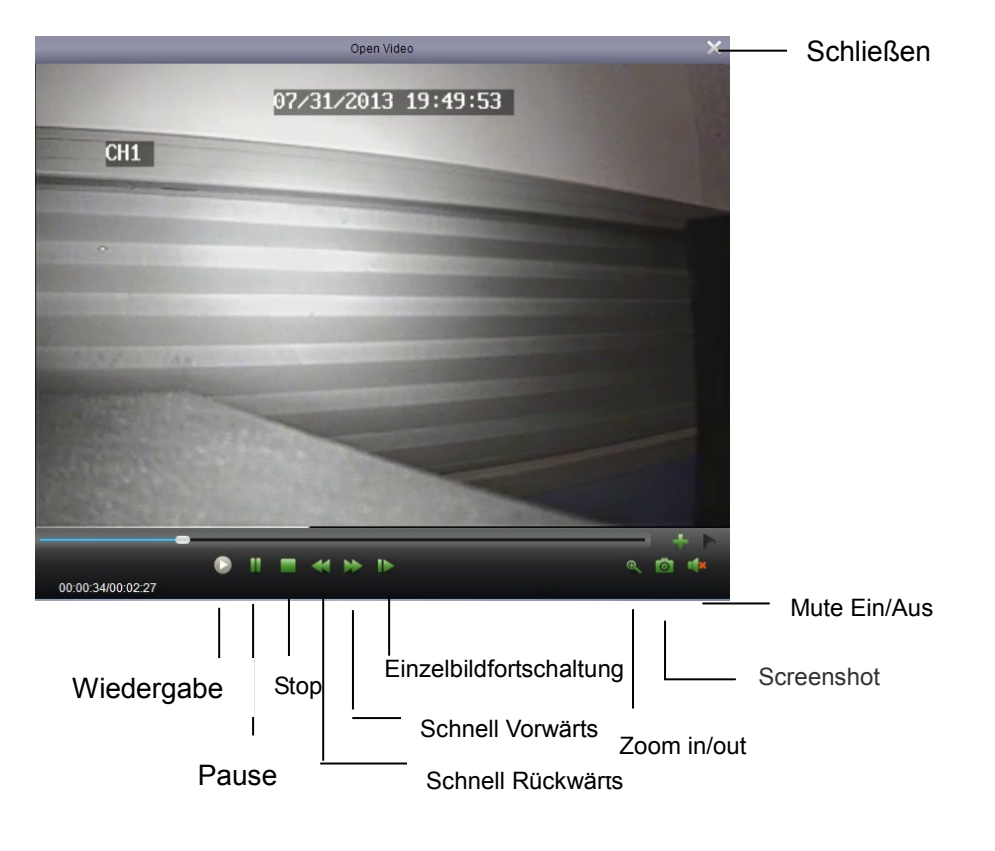

• Zoom in: Auf klicken, mit der angezeigten Lupe den Bildbereich der vergrößert dargestellt werden soll markieren. Nochmaliges Klicken im Bild schaltet die Zoomfunktion aus.

# **12 System Konfiguration**

Die System Konfiguration wird zur Konfiguration der Surveillance\_Client Software verwendet.

System Konfiguration:

• Auf System Konfiguration

im Bedienfeld klicken.

## **12.1 Allgemeines**

|             |                                                                                                    | Konfiguration                                                           |          | ×           |
|-------------|----------------------------------------------------------------------------------------------------|-------------------------------------------------------------------------|----------|-------------|
| Allgemeines | Häufig verwendete P<br>(z.B. Ansichten, Sp                                                          |                                                                         |          |             |
| Datei       | Sprache:<br>Log-Speicherzeit:<br>Audio auf mehreren<br>Autom. Login aktivie<br>Fortsetzen Live View | Deutsch<br>Eine Woche<br>Kanalen gleichzeitig aktiv<br>eren<br>v-Status | eren     |             |
|             |                                                                                                    |                                                                         | Standard | Gespeichert |

Allgemeines konfigurieren:

- 1. Konfiguration:
- Sprache: Sprache auswählen.
- Log-Speicherzeit: Eine Woche/Halber Monat/Ein Monat.
- Audio auf mehreren Kanälen gleichzeitig aktivieren: Aktiviert die Mehrkanal-Audioausgabe und Mehrkanal Audiowiedergabe
- Autom. Login aktiviern: Automatischer Login ohne Eingabe von Benutzernamen und Passwort.
- Fortsetzen Live View-Status: Die letzte Live Ansicht wird beim öffnen der Software wieder angezeigt.
- Klicken Sie unten rechts auf Gespeichert um die Einstellungen zu übernehmen.

## 12.2 Datei

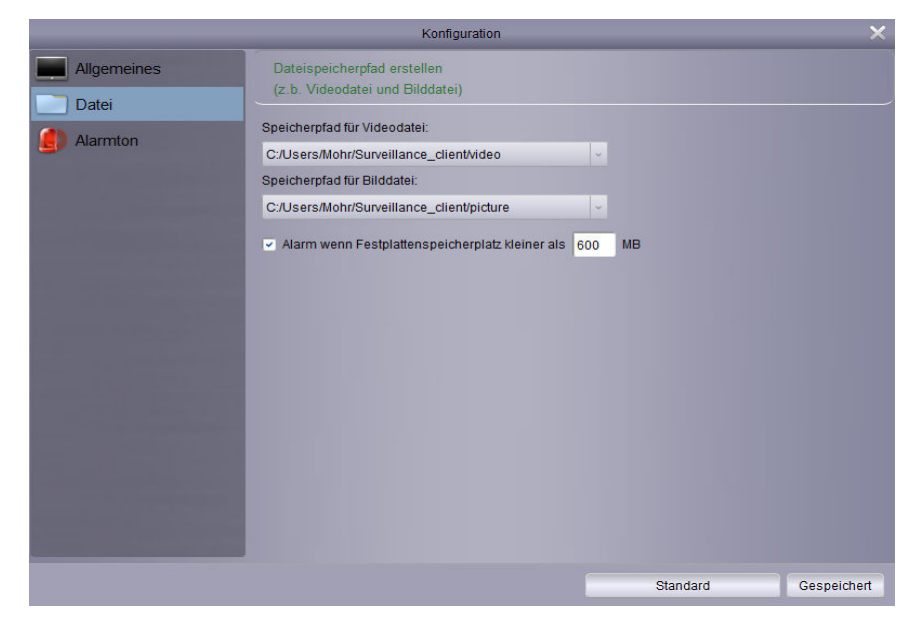

Einstellen der Speicherorte für Dateien (Video- und Bilddateien). Sie können eine Alarmmeldung ausgeben lassen, sobald der Speicherplatz unter den einsgestellten Wert sinkt. Die Grundeinstellung ist 600MB

Konfigurieren der Ordner:

- 1. Klicken und auswählen der erforderlichen Ordner.
- 2. Klicken auf Gespeichert um die Einstellungen zu übernehmen.
- 3. Alarm wenn Festplattenspeicherplatz kleiner als xxx MB:

Der Alarm wird angezeigt wenn der Speicherplatz geringer ist als eingestellt. Das einstellbare minimum ist 500MB.

# 12.3 Alarmton

Alarmton anpassen: Sie können hier unterscheidliche Alarmtöne einstellen. Die Tondateien müssen zur Verwendung im WAV Format vorliegen.

|             | Konfiguration X                                                                                                    |                                                          |
|-------------|----------------------------------------------------------------------------------------------------|----------------------------------------------------------|
| Allgemeines | Alarmton-Einstellung<br>(z.B. Bewegungserkennung, Videoausfall und Alarm)                                                                                                    |                                                          |
| Datei       | Bewegungserkennu<br>C:/Program Files/Dvrsoft/Surveillance_client/Alarm.WAV<br>Video Ausnahme:<br>C:/Program Files/Dvrsoft/Surveillance_client/Alarm.WAV<br>Alarmeingang:<br>C:/Program Files/Dvrsoft/Surveillance_client/Alarm.WAV | Alarmton abspielen<br>Klicken zur Auswahl<br>(WAV Datei) |
|             | Standard Gespeichert                                                                                                    | Speichern                                                |

#### All rights reserved. No reproduction is allowed.

1. No person should copy, distribute, re-record or store any contents in the product related manual in the retrieval system or translate the contents into other languages by any means or in any forms without written permission.

2. The product specifications and information mentioned in the user manual are only for reference. The contents are subject to update at any time without notice. We assume no responsibility for any errors of the contents in the user manual, including hardware and software.

3. We assume no responsibility for any damage caused by improper use of the product.

4. The product names mentioned in the user manual are only for identification. The names may be the trademark or copyright of other companies.

5. The product color provided by the package may be different from the color shown on the package. The pictures are only for reference. The technical specifications are subject to change without notice. The supplied accessories may vary in different markets. Please consult your local agent.